#### DIPLOMADO DE PROFUNDIZACION CISCO PRUEBA DE HABILIDADES PRACTICAS CCNP

CARLOS ANDRES CAMPOS HERRERA

UNIVERSIDAD NACIONAL ABIERTA Y A DISTANCIA - UNAD ESCUELA DE CIENCIAS BÁSICAS, TECNOLOGÍA E INGENIERÍA -ECBTI INGENIERIA ELECTRONICA BUCARAMANGA 2022

#### DIPLOMADO DE PROFUNDIZACION CISCO PRUEBA DE HABILIDADES PRACTICAS CCNP

CARLOS ANDRES CAMPOS HERRERA

Diplomado de opción de grado presentado para optar el título de INGENIERO ELECTRONICO

DIRECTOR: JUAN ESTEBAN TAPIAS BAENA

UNIVERSIDAD NACIONAL ABIERTA Y A DISTANCIA - UNAD ESCUELA DE CIENCIAS BÁSICAS, TECNOLOGÍA E INGENIERÍA -ECBTI INGENIERIA ELECTRONICA BUCARAMANGA 2022

NOTA DE ACEPTACIÓN

Firma del Presidente del Jurado

Firma del Jurado

Firma del Jurado

Bucaramanga, 03 de Octubre de 2022

#### AGRADECIMIENTOS

Un agradecimiento a toda mi familia por el apoyo incondicional en todos los momentos de la carrera como Ingeniero Electrónico, fue un gran reto que me propuse a cumplir y no fuera posible sin sus mensajes de ánimo, a cada uno de mis compañeros con quienes trabajamos fuertemente en el alma mater; A la UNAD por brindar los conocimientos técnicos y profesionales para cumplir con cada uno de los retos en la vida diaria, a mis jefes quienes me dieron la oportunidad de crecer dando los espacios y permisos durante toda mi carrera.

## CONTENIDO

| AGRADECIMIENTOS  | 5  |
|------------------|----|
| CONTENIDO        | 6  |
| LISTA DE FIGURAS | 7  |
| GLOSARIO         | 9  |
| RESUMEN          | 10 |
| ABSTRACT         | 10 |
| INTRODUCCION     | 11 |
| DESARROLLO       | 54 |
| ESCENARIO 1      | 54 |
| ESCENARIO 2      | 76 |
| CONCLUSIONES     |    |
| BIBLIOGRAFIA     |    |

## LISTA DE FIGURAS

| Figura 1. Escenario 1                     | 54 |
|-------------------------------------------|----|
| Figura 2. Simulación escenario 1          | 55 |
| Figura 3. CODIGOS R1                      | 61 |
| Figura 4. CODIGOS R2                      | 62 |
| Figura 5. CODIGOS R3                      | 63 |
| Figura 6. CODIGOS D1                      | 64 |
| Figura 7. CODIGOS D2                      | 65 |
| Figura 8. CODIGOS A1                      | 66 |
| Figura 9. Programacion Ipv4, Ipv6 en PC1  | 67 |
| Figura 10. Programación Ipv4, Ipv6 en PC4 | 67 |
| Figura 11. CODIGOS D1 PARTE 2             | 72 |
| Figura 14. DHCP en PC2                    | 73 |
| Figura 15. DHCP en PC3                    | 73 |
| Figura 16. Ping PC1 a D1                  | 74 |
| Figura 17. Ping PC1 a D2                  | 74 |
| Figura 18. Ping PC1 a PC4                 | 74 |
| Figura 19. Ping PC2 a D1                  | 74 |
| Figura 20. Ping PC2 a D2                  | 74 |
| Figura 21. Ping PC3 a D1                  | 75 |
| Figura 22. Ping PC3 a D2                  | 75 |
| Figura 23. Ping PC4 a D1                  | 75 |
| Figura 24. Ping PC4 a D2                  | 75 |
| Figura 25. Ping PC4 a PC1                 | 76 |
| Figura 26. PRACTICA R1                    | 79 |

| Figura 27. PRACTICA R3               | 80  |
|--------------------------------------|-----|
| Figura 31. PRACTICA 2 D1             | 82  |
| Figura 32. PRACTICA 2 R1             | 90  |
| Figura 32. PRACTICA 2 R3             | 91  |
| Figura 33. PRACTICA CONFIGURACION    | 101 |
| Figura 34. PRACTICA CONFIGURACION D2 | 102 |

## GLOSARIO

VLAN: Redes de área local virtuales, pueden considerarse como dominios de difusión lógica. Una VLAN divide los grupos de usuarios de la red de una red física real en segmentos de redes lógicas; Esta implementación proporciona soporte al estándar de identificación IEEE 802.1Q VLAN con la posibilidad de permitir que en los adaptadores Ethernet se ejecuten varios ID de VLAN. Cada ID de VLAN está asociado a las capas superiores (IP, etc) con una interfaz de Ethernet independiente y crea instancias lógicas del adaptador Ethernet para cada VLAN, por ejemplo, ent1, ent2 y así sucesivamente.(1)

**PROTOCOLO STP:** Protege los dominios de difusión de la capa 2 frente a tormentas de difusión mediante la configuración selectiva de enlaces en modo de espera para evitar bucles. En el modo de espera, estos links dejan de transferir temporalmente los datos del usuario. Después de que la topología cambie, para que la transferencia de datos sea posible, los links se reactivan automáticamente.(2)

**BGP:** El BGP es el servicio postal de Internet es un protocolo de puerta de enlace exterior (EGP) que se utiliza para intercambiar información de enrutamiento entre enrutadores en diferentes sistemas autónomos (AS). La información de enrutamiento del BGP incluye la ruta completa a cada destino.(3)

**CCNP:** La Certificación Cisco Certified Network Professional (CCNP) que aprueba la habilidad para planificar, implementar, verificar y resolver problemas de redes locales.

**OSPF:** Es un protocolo de direccionamiento de tipo enlace-estado, desarrollado para las redes IP y basado en el algoritmo de primera vía más corta (SPF). OSPF es un protocolo de pasarela interior (IGP); En una red OSPF, los direccionadores o sistemas de la misma área mantienen una base de datos de enlace-estado idéntica que describe la topología del área.(4)

**DHCP:** El Protocolo de configuración dinámica de host (DHCP) es un protocolo cliente/servidor que proporciona automáticamente un host de Protocolo de Internet (IP) con su dirección IP y otra información de configuración relacionada, como la máscara de subred y la puerta de enlace predeterminada.(5)

## RESUMEN

En el siguiente informe se desarrolla un escenario de la plataforma CISCO CCNP, con el fin de comprender la red de datos, su transporte, lógica cableada, se describen los diferentes códigos para programar el sistema de tal manera que cumpla con las tablas entregadas inicialmente, se tienen en cuenta las conexiones con sus diferentes interfaces, implementando una conexión de tipo Vlan en donde se utilizan dispositivos para envió de información de una pequeña red.

Se utiliza las líneas de código en lenguaje Cisco con el fin de que se establezcan las diferentes rutas, esta practica se centra en las interfaces Ethernet estas se encargan de direccionar cada uno de los paquetes de información de la red.

Palabras Clave: CISCO, CCNP, Conmutación, Enrutamiento, Redes, Electrónica.

## ABSTRACT

In the following report, a scenario of the CISCO CCNP platform is developed, in order to understand the data network, its transport, wired logic, the different codes are described to program the system in such a way that it complies with the tables initially delivered, they take into account the connections with their different interfaces, implementing a Vlan-type connection where devices are used to send information from a small network.

The lines of code in Cisco language are used in order to establish the different routes, this practice focuses on the Ethernet interfaces, these are responsible for addressing each of the network information packets.

Keywords: CISCO, CCNP, Routing, Switching, Networking, Electronics.

### INTRODUCCION

En la actualidad la sociedad en general ha sido testigo de los múltiples avances tecnológicos que se han dado en el trascurrir de los años, la nueva era tecnológica ha traído consigo desarrollo, innovación, mejorando la vida del ser humano de una manera muy significativa, por lo tanto el profesional actual debe adaptado para asumir con la mayor responsabilidad los retos que se le presenten en la vida diaria, ya que las bases del pasado no son suficientes para abordar las dificultades actuales, por ende el uso de las redes y las telecomunicaciones son un pilar de gran importancia.

Por consiguiente cada día se deben abordar diferentes temáticas con el fin de satisfacer las necesidades de las organizaciones actuales, conociendo los diferentes protocolos y comunicaciones de las redes VLANs, como su comprensión, características de acuerdo a una infraestructura de red, diseñando diversas soluciones que permitan redes de tipo escalables, garantizando su correcta configuración, sus servicios IP, en base a una correcta planificación que permitan un acceso seguro a través de la automatización y virtualización de la red.

## DESARROLLO

## Figura 1. Escenario 1

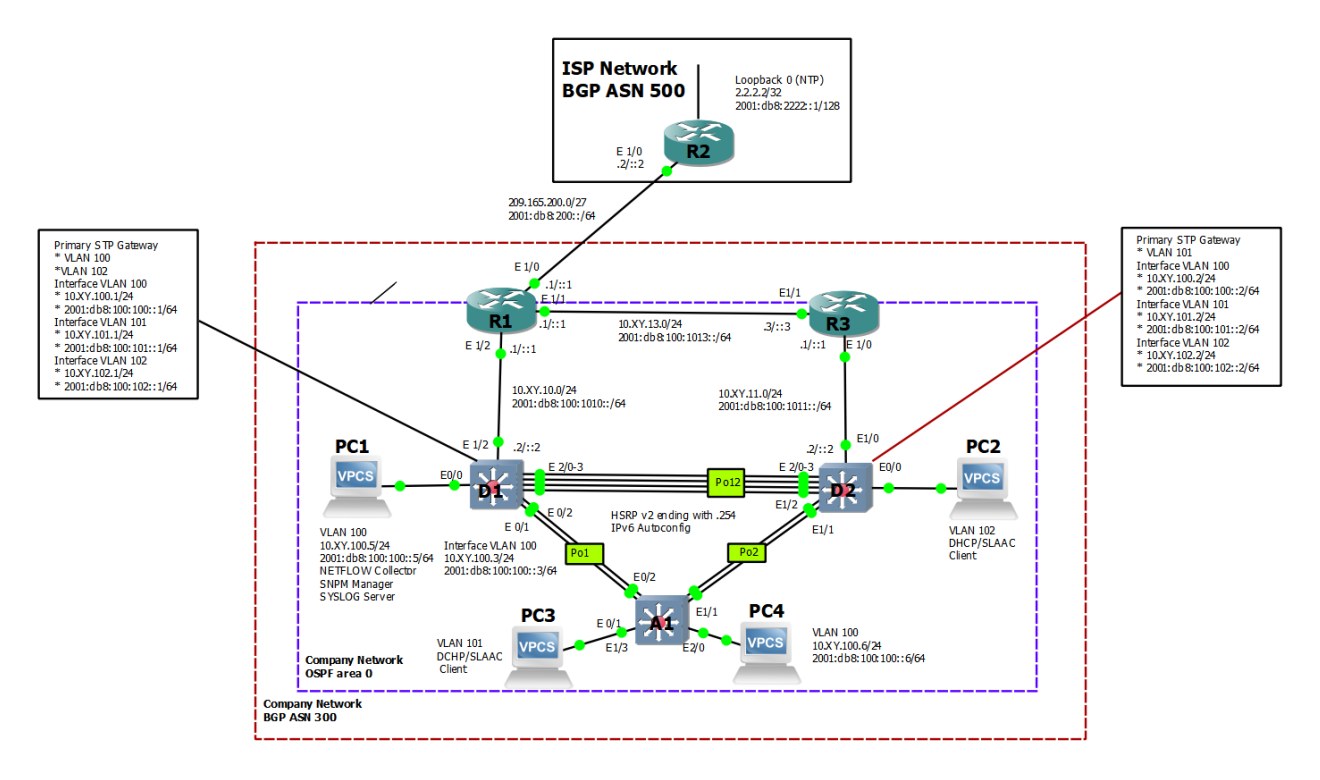

Fuente: Escenario 1 Prueba de Habilidades Diplomado CCNP, Cisco Academy.

## ESCENARIO 1

Construya la red y configure los ajustes básicos del dispositivo y el direccionamiento de la interfaz, configurará la topología de la red y configurará los ajustes básicos y el direccionamiento de la interfaz.

## PASO 1:

Cablee la red como se muestra en la topología.

Figura 2. Simulación escenario 1

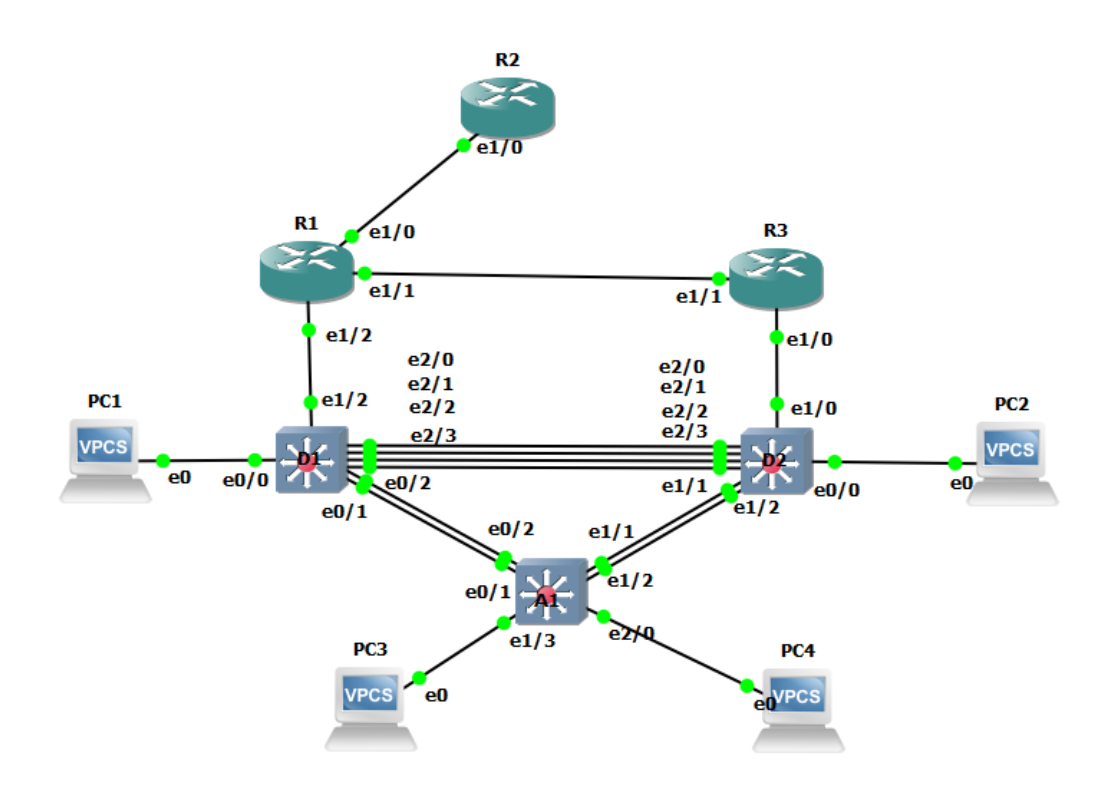

Fuente: autor

#### PASO 2:

#### a) Configure los ajustes básicos para cada dispositivo.

ROUTER R1:

hostname R1 ipv6 unicast-routing no ip domain lookup banner motd # R1, ENCOR Skills Assessment# line con 0 exec-timeout 0 0 logging synchronous exit interface e1/0 ip address 209.165.200.225 255.255.255.224 ipv6 address fe80::1:1 link-local ipv6 address 2001:db8:200::1/64 //Asignación nombre router //Configuración del enrutamiento ipv6 // Configuración búsqueda ip dominio //Mensaje de inicio router // Acceso a programación de consola // Programación desconexión consola //Programacion ingreso sincrónico

> //Selección interfaz Ethernet 1/0 //Dirección ip ipv4 //Dirección ip link local //Direccion ipv6

no shutdown exit interface e1/2 ip address 10.58.10.1 255.255.255.0 ipv6 address fe80::1:2 link-local ipv6 address 2001:db8:100:1010::1/64 no shutdown exit interface e1/1 ip address 10.58.13.1 255.255.255.0 ipv6 address fe80::1:3 link-local ipv6 address 2001:db8:100:1013::1/64 no shutdown exit copy running-config startup-config // Encendido de la interfaz

//Selección interfaz Ethernet 1/2 //Direccion ip ipv4 //Direccion ip link local //Direccion ipv6 //Encendido de la interfaz

//Selección interfaz Ethernet 1/1 //Direccion ip ipv4 //Direccion ip link local //Direccion ipv6 //Encendido de la interfaz

//Guardar la configuración realizada

#### **ROUTER R2:**

hostname R2 ipv6 unicast-routing no ip domain lookup banner motd # R2, ENCOR Skills Assessment# line con 0 exec-timeout 0 0 logging synchronous exit interface e1/0 ip address 209.165.200.226 255.255.255.224 ipv6 address fe80::2:1 link-local ipv6 address 2001:db8:200::2/64 no shutdown exit interface Loopback 0 ip address 2.2.2.2 255.255.255.255 ipv6 address fe80::2:3 link-local ipv6 address 2001:db8:2222::1/128 no shutdown exit copy running-config startup-config

//Asignación nombre router //Configuración del enrutamiento ipv6 // Configuración búsqueda ip dominio //Mensaje de inicio router // Acceso a programación de consola // Programación desconexión consola //Programacion ingreso sincrónico

> //Selección interfaz Ethernet 1/0 //Dirección ip ipv4 //Dirección ip link local //Dirección ipv6 //Encendido de la interfaz

> > //Selección interfaz loopback //Dirección ip ipv4 //Dirección ip link local //Dirección ipv6 //Encendido de la interfaz

// Guardar la configuración realizada

#### **ROUTER R3:**

hostname R3 ipv6 unicast-routing no ip domain lookup banner motd # R3, ENCOR Skills Assessment# line con 0 exec-timeout 0 0 logging synchronous exit interface e1/0 ip address 10.58.11.1 255.255.255.0 ipv6 address fe80::3:2 link-local ipv6 address 2001:db8:100:1011::1/64 no shutdown exit interface e1/1 ip address 10.58.13.3 255.255.255.0 ipv6 address fe80::3:3 link-local ipv6 address 2001:db8:100:1010::2/64 no shutdown exit copy running-config startup-config

//Asignación nombre router //Configuración del enrutamiento ipv6 // Configuración búsqueda ip dominio //Mensaje de inicio router // Acceso a programación de consola // Programación desconexión consola //Programacion ingreso sincrónico

> //Selección interfaz Ethernet 1/0 //Dirección ip ipv4 //Dirección ip link local //Dirección ipv6 //Encendido de la interfaz

//Selección interfaz Ethernet 1/1 //Dirección ip ipv4 //Dirección ip link local //Dirección ipv6 //Encendido de la interfaz

// Guardar la configuración realizada

#### SWITCH D1:

hostname D1 ip routing ipv6 unicast-routing no ip domain lookup banner motd # D1, ENCOR Skills Assessment# line con 0 exec-timeout 0 0 logging synchronous exit vlan 100 name Management exit vlan 101 name UserGroupA exit vlan 102

//Asignación nombre Switch //Configuración enrutamiento ipv4 //Configuración enrutamiento ipv6 // Configuración búsqueda ip dominio //Mensaje de inicio router // Acceso a programación de consola //Programación desconexión consola //Programacion ingreso sincrónico

//Programacion VIan 100 // Nombre programado de la VIan 100

//Programacion Vlan 101 // Nombre programado de la Vlan 101

//Programacion Vlan 102

name UserGroupB // Nombre programado de la Vlan 102 exit vlan 999 //Programacion Vlan 999 name NATIVE // Nombre programado de la Vlan 999 exit interface e1/2 // Programacion interface Ethernet 1/2 no switchport ip address 10.58.10.2 255.255.255.0 //Dirección ip ipv4 //Dirección ip link local ipv6 address fe80::d1:1 link-local ipv6 address 2001:db8:100:1010::2/6 //Dirección ip ipv6 no shutdown //Encendido de la interfaz exit interface vlan 100 // Programacion interface vlan 100 ip address 10.58.100.1 255.255.255.0 //Dirección ip ipv4 ipv6 address fe80::d1:2 link-local //Dirección ip link local ipv6 address 2001:db8:100:100::1/64 //Dirección ip ipv6 no shutdown //Encendido de la interfaz exit interface vlan 101 // Programacion interface vlan 101 ip address 10.58.101.1 255.255.255.0 //Dirección ip ipv4 ipv6 address fe80::d1:3 link-local //Dirección ip link local ipv6 address 2001:db8:100:101::1/64 //Dirección ip ipv6 //Encendido de la interfaz no shutdown exit interface vlan 102 // Programacion interface vlan 102 ip address 10.58.102.1 255.255.255.0 //Dirección ip ipv4 ipv6 address fe80::d1:4 link-local //Dirección ip link local ipv6 address 2001:db8:100:102::1/64 //Dirección ip ipv6 no shutdown //Encendido de la interfaz exit ip dhcp excluded-address 10.58.101.1 10.58.101.109 // Configuración dirección DHCP excluida ip dhcp excluded-address 10.58.101.141 10.58.101.254 // Configuración dirección DHCP excluida ip dhcp excluded-address 10.58.102.1 10.58.102.109 // Configuración dirección DHCP excluida ip dhcp excluded-address 10.58.102.141 10.58.102.254// Configuración dirección DHCP excluida ip dhcp pool VLAN-101 // Distribuir direcciónes ip en la Vlan-101 network 10.58.101.0 255.255.255.0 //Rango de direcciones // Puerta de enlace Vlan-101 default-router 10.58.101.254 exit ip dhcp pool VLAN-102 // Distribuir direcciónes ip en la Vlan-102 network 10.58.102.0 255.255.255.0 //Rango de direcciones // Puerta de enlace Vlan-102 default-router 10.58.102.254

exit

interface range e0/0-3,e1/0-1,e1/3,e2/0-3,e3/0-3 // Programacion rango de interfaces que no se usaran shutdown // Apagado de interfaces exit

#### SWITCH D2:

hostname D2 //Asignación nombre Switch //Configuración enrutamiento ipv4 ip routing //Configuración enrutamiento ipv6 ipv6 unicast-routing // Configuración búsqueda ip dominio no ip domain lookup banner motd # D2, ENCOR Skills Assessment# //Mensaje de inicio router // Acceso a programación de consola line con 0 //Programación desconexión consola exec-timeout 0 0 //Programacion ingreso sincrónico logging synchronous exit vlan 100 //Programacion Vlan 100 name Management // Nombre programado Vlan 100 exit vlan 101 //Programacion Vlan 101 name UserGroupA // Nombre programado Vlan 101 exit vlan 102 //Programacion Vlan 102 // Nombre programado Vlan 102 name UserGroupB exit vlan 999 //Programacion Vlan 999 name NATIVE // Nombre programado Vlan 999 exit interface e1/0 // Programacion interface Ethernet 1/0 no switchport ip address 10.58.11.2 255.255.255.0 //Dirección ip ipv4 //Dirección link local ipv6 address fe80::d1:1 link-local ipv6 address 2001:db8:100:1011::2/64 //Dirección ip ipv6 no shutdown // Encendido de la interfaz exit interface vlan 100 // Programacion interface vlan 100 //Dirección ip ipv4 ip address 10.58.100.2 255.255.255.0 ipv6 address fe80::d2:2 link-local //Dirección link local ipv6 address 2001:db8:100:100::2/64 //Dirección ip ipv6 no shutdown // Encendido de la interfaz exit interface vlan 101 // Programacion interface vlan 101 ip address 10.58.101.2 255.255.255.0 //Dirección ip ipv4

ipv6 address fe80::d2:3 link-local //Dirección link local ipv6 address 2001:db8:100:101::2/64 //Dirección ip ipv6 no shutdown // Encendido de la interfaz exit interface vlan 102 // Programacion interface vlan 101 ip address 10.58.102.2 255.255.255.0 //Dirección ip ipv4 ipv6 address fe80::d2:4 link-local//Dirección link local ipv6 address 2001:db8:100:102::2/64 //Dirección ip ipv6 no shutdown// Encendido de la interfaz exit ip dhcp excluded-address 10.58.101.1 10.58.101.209 // Configuración dirección DHCP excluida ip dhcp excluded-address 10.58.101.241 10.58.101.254 // Configuración dirección DHCP excluida ip dhcp excluded-address 10.58.102.1 10.58.102.209 // Configuración dirección DHCP excluida ip dhcp excluded-address 10.58.102.241 10.58.102.254 // Configuración dirección DHCP excluida ip dhcp pool VLAN-101 // Distribuir direcciones ip en la Vlan-101 network 10.58.101.0 255.255.255.0 //Rango de direcciones // Puerta de enlace Vlan-101 default-router 58.0.101.254 exit ip dhcp pool VLAN-102 // Distribuir direcciones ip en la Vlan-102 network 10.58.102.0 255.255.255.0 //Rango de direcciones default-router 10.58.102.254 // Puerta de enlace Vlan-102 exit interface range e0/0-3,e1/1-3,e2/0-3,e3/0-// Programacion rango de interfaces que no se usaran // Apagado de interfaces shutdown exit copy running-config startup-config //Guardado configuración

#### SWITCH A1:

| hostname A1<br>no ip domain lookup         | //Asignación nombre Switch<br>// Configuración búsqueda ip dominio |
|--------------------------------------------|--------------------------------------------------------------------|
| banner motd # A1, ENCOR Skills Assessment# | // Mensaje de entrada Switch                                       |
| line con 0                                 | // Acceso a programación de consola                                |
| exec-timeout 0 0                           | //Programación desconexión consola                                 |
| logging synchronous                        | //Programacion ingreso sincrónico                                  |
| exit                                       |                                                                    |
| vlan 100                                   | //Programacion Vlan 100                                            |
| name Management                            | // Nombre programado Vlan 100                                      |

exit vlan 101 //Programacion Vlan 101 name UserGroupA // Nombre programado Vlan 101 exit vlan 102 //Programacion Vlan 102 // Nombre programado Vlan 102 name UserGroupB exit vlan 999 //Programacion Vlan 999 name NATIVE // Nombre programado Vlan 999 exit interface vlan 100 // Programacion interface vlan 100 ip address 10.58.100.3 255.255.255.0 // Dirección Ipv4 ipv6 address fe80::a1:1 link-local // Dirección Link local ipv6 address 2001:db8:100:100::3/64 // Dirección Ipv6 no shutdown // Encendido interfaz exit interface range e0/0,e0/3,e1/0,e2/1-3,e3/0-3 // Programacion rango de interfaces que no se usaran

shutdown exit copy running-config startup-config // Apagado de interfaces

// Guardado configuracion

## b) Guarde la configuración en ejecución en startup-config en todos los dispositivos.

copy running-config startup-config.

Figura 3. CODIGOS R1

| ₽ R1                                                                     | —         |        | $\times$ |
|--------------------------------------------------------------------------|-----------|--------|----------|
| R1(config)#                                                              |           |        | ^        |
| R1(config)#hostname R1                                                   |           |        |          |
| R1(config)#ipv6 unicast-routing                                          |           |        |          |
| R1(config)#no ip domain lookup                                           |           |        |          |
| R1(config)#banner motd # R1, ENCOR Skills Assessment#                    |           |        |          |
| R1(config)#line con 0                                                    |           |        |          |
| R1(config-line)# exec-timeout 0 0                                        |           |        |          |
| R1(config-line)# logging synchronous                                     |           |        |          |
| R1(config-line)# exit                                                    |           |        |          |
| R1(config)#interface e1/0                                                |           |        |          |
| R1(config-if)# ip address 209.165.200.225 255.255.255.224                |           |        |          |
| R1(config-if)# ipv6 address fe80::1:1 link-local                         |           |        |          |
| R1(config-if)# ipv6 address 2001:db8:200::1/64                           |           |        |          |
| R1(config-if)# no shutdown                                               |           |        |          |
| R1(config-if)# exit                                                      |           |        |          |
| R1(config)#interface e1/2                                                |           |        |          |
| R1(config-if)# ip address 10.58.10.1 255.255.255.0                       |           |        |          |
| R1(config-if)# ipv6 address fe80::1:2 link-local                         |           |        |          |
| R1(config-if)# ipv6 address 2001:db8:100:1010::1/64                      |           |        |          |
| R1(config-if)# no shutdown                                               |           |        |          |
| R1(config-if)# exit                                                      |           |        |          |
| R1(config)#interface e1/1                                                |           |        |          |
| R1(config-if)# ip address 10.58.13.1 255.255.255.0                       |           |        |          |
| R1(config-if)# ipv6 address fe80::1:3 link-local                         |           |        |          |
| R1(config-if)# ipv6 address 2001:db8:100:1013::1/64                      |           |        |          |
| R1(config-if)# no shutdown                                               |           |        |          |
| R1(config-if)# exit                                                      |           |        |          |
| *Oct 16 15:18:57.419: %CDP-4-DUPLEX_MISMATCH: duplex mismatch d          | iscovered | d on E | the      |
| <pre>rnet1/2 (not half duplex), with D1 Ethernet1/2 (half duplex).</pre> |           |        |          |
| R1(config-if)# exit                                                      |           |        | ~        |

Fuente: autor

Figura 4. CODIGOS R2

| R2                                                                                     | _ | $\times$ |
|----------------------------------------------------------------------------------------|---|----------|
| R2#                                                                                    |   |          |
| R2#                                                                                    |   |          |
| R2#CONFIG T                                                                            |   |          |
| Enter configuration commands, one per line. End with CNTL/Z.<br>R2(config)#hostname R2 |   |          |
| R2(config)#ipv6 unicast-routing                                                        |   |          |
| R2(config)#no ip domain lookup                                                         |   |          |
| R2(config)#banner motd # R2, ENCOR Skills Assessment#                                  |   |          |
| R2(config)#line con 0                                                                  |   |          |
| R2(config-line)# exec-timeout 0 0                                                      |   |          |
| R2(config-line)# logging synchronous                                                   |   |          |
| R2(config-line)# exit                                                                  |   |          |
| R2(config)#interface e1/0                                                              |   |          |
| R2(config-if)# ip address 209.165.200.226 255.255.255.224                              |   |          |
| R2(config-if)# ipv6 address fe80::2:1 link-local                                       |   |          |
| R2(config-if)# ipv6 address 2001:db8:200::2/64                                         |   |          |
| R2(config-if)# no shutdown                                                             |   |          |
| R2(config-if)# exit                                                                    |   |          |
| R2(config)#interface Loopback 0                                                        |   |          |
| R2(config-if)# ip address 2.2.2.2 255.255.255.255                                      |   |          |
| R2(config-if)# ipv6 address fe80::2:3 link-local                                       |   |          |
| R2(config-if)# ipv6 address 2001:db8:2222::1/128                                       |   |          |
| R2(config-if)# no shutdown                                                             |   |          |
| R2(config-if)# exit                                                                    |   |          |

## Fuente: autor

Figura 5. CODIGOS R3

| PR3 R3                                                       | _ | $\times$ |
|--------------------------------------------------------------|---|----------|
| ssessment                                                    |   | ^        |
| R3#                                                          |   |          |
| R3#CONFIG T                                                  |   |          |
| Enter configuration commands, one per line. End with CNTL/Z. |   |          |
| R3(config)#hostname R3                                       |   |          |
| R3(config)#ipv6 unicast-routing                              |   |          |
| R3(config)#no ip domain lookup                               |   |          |
| R3(config)#banner motd # R3, ENCOR Skills Assessment#        |   |          |
| R3(config)#line con 0                                        |   |          |
| R3(config-line)# exec-timeout 0 0                            |   |          |
| R3(config-line)# logging synchronous                         |   |          |
| R3(config-line)# exit                                        |   |          |
| R3(config)#interface e1/0                                    |   |          |
| R3(config-if)# ip address 10.58.11.1 255.255.255.0           |   |          |
| R3(config-if)# ipv6 address fe80::3:2 link-local             |   |          |
| R3(config-if)# ipv6 address 2001:db8:100:1011::1/64          |   |          |
| R3(config-if)# no shutdown                                   |   |          |
| R3(config-if)# exit                                          |   |          |
| R3(config)#interface e1/1                                    |   |          |
| R3(config-if)# ip address 10.58.13.3 255.255.255.0           |   |          |
| R3(config-if)# ipv6 address fe80::3:3 link-local             |   |          |
| R3(config-if)# ipv6 address 2001:db8:100:1010::2/64          |   |          |
| R3(config-if)# no shutdown                                   |   |          |
| R3(config-if)# exit                                          |   | ~        |

## Figura 6. CODIGOS D1

| 🖉 D1 - PuTTY                                           | _                     |              | Х            |
|--------------------------------------------------------|-----------------------|--------------|--------------|
| D1(config)#hostname D1                                 |                       |              | · · · ·      |
| D1(config)#ip routing                                  |                       |              |              |
| D1(config)#no in domain lookun                         |                       |              |              |
| D1(config)#hanner motd # D1, ENCOR Skills Assessment#  |                       |              |              |
| D1(config)#line con 0                                  |                       |              |              |
| D1(config-line)# exec-timeout 0 0                      |                       |              |              |
| D1(config-line)# logging synchronous                   |                       |              |              |
| D1(config-line)# exit                                  |                       |              |              |
| D1(config)#vlan 100                                    |                       |              |              |
| D1(config-vlan)# name Management                       |                       |              |              |
| D1(config-vlan)# exit                                  |                       |              |              |
| D1(config)#vlan 101                                    |                       |              |              |
| D1(config-vlan)# name UserGroupA                       |                       |              |              |
| D1(config-vlan)# exit                                  |                       |              |              |
| D1(config)#vlan 102                                    |                       |              |              |
| D1(config-vlan)# name UserGroupB                       |                       |              |              |
| D1(config-vlan)# exit                                  |                       |              |              |
| D1(config)#vlan 999                                    |                       |              |              |
| D1(config-vlan)# name NATIVE                           |                       |              |              |
| D1(config-vlan)# exit                                  |                       |              |              |
| D1(config)#interface e1/2                              |                       |              |              |
| D1(config-if)# no switchport                           |                       |              |              |
| D1(config-if)# ip address 10.58.10.2 255.255.255.0     |                       |              |              |
| D1(config-if)# ipv6 address fe80::d1:1 link-local      |                       |              |              |
| DI(config-if)# ipv6 address 2001:db8:100:1010::2/64    |                       |              |              |
| DI(config-if)# no shutdown                             |                       |              |              |
| D1(config)#interface vlan 100                          |                       |              |              |
| $D1(config_if)$ # in address 10.58 100 1 255 255 255 0 |                       |              |              |
| D1(config-if) inv6 address fe80··d1·2 link-local       |                       |              |              |
| D1(config-if)# ipv6 address 2001:db8:100:100::1/64     |                       |              |              |
| D1(config-if)# no shutdown                             |                       |              |              |
| D1(config-if)# exit                                    |                       |              |              |
| D1(config)#interface vlan 101                          |                       |              |              |
| D1(config-if)# ip address 10.58.101.1 255.255.255.0    |                       |              |              |
| D1(config-if)# ipv6 address fe80::d1:3 link-local      |                       |              |              |
| D1(config-if)# ipv6 address 2001:db8:100:101::1/64     |                       |              |              |
| D1(config-if)# no shutdown                             |                       |              |              |
| D1(config-if)# exit                                    |                       |              |              |
| D1(config)#interface vlan 102                          |                       |              |              |
| D1(config-if)# ip address 10.58.102.1 255.255.255.0    |                       |              |              |
| D1(config-if)# ipv6 address fe80::d1:4 link-local      |                       |              |              |
| D1(config-if)# ipv6 address 2001:db8:100:102::1/64     |                       |              |              |
| D1(config-if)# no shutdown                             |                       |              |              |
| D1(contig-it)# exit                                    |                       |              | <u> </u>     |
| 🚰 🔥 🖉 🥐 24°C Mayorm. soleado 🔨 🖗 🕼 🗐 🖅                 | , 10:26 a.<br>16/10/2 | . m.<br>2022 | 3            |
|                                                        |                       |              | $\mathbf{O}$ |

## Figura 7. CODIGOS D2

| p | B D2 - PuTTY                                                 | — | × |
|---|--------------------------------------------------------------|---|---|
| , | Enter configuration commands, one per line. End with CNTL/Z. |   | ^ |
| ĺ | D2(config)#hostname D2                                       |   |   |
| 1 | D2(config)#ip routing                                        |   |   |
| 8 | D2(config)#10V6 unicast-routing                              |   |   |
|   | D2(config)#honper motd # D2 ENCOP Skills Assessment#         |   |   |
| 2 | D2(config)#line con 0                                        |   |   |
|   | D2(config-line)# exec-timeout 0 0                            |   |   |
| ł | D2(config-line)# logging synchronous                         |   |   |
|   | D2(config-line)# exit                                        |   |   |
|   | D2(config)#vlan 100                                          |   |   |
|   | D2(config-vlan)# name Management                             |   |   |
|   | D2(config-vlan)# exit                                        |   |   |
| ľ | D2(config)#vlan 101                                          |   |   |
|   | D2(config-vlan)# name UserGroupA                             |   |   |
| L | D2(config-vlan)# exit                                        |   |   |
|   | D2(config)#vlan 102                                          |   |   |
|   | D2(config-vlan)# name UserGroupB                             |   |   |
|   | D2(config-vlan)# exit                                        |   |   |
|   | D2(config)#vian 999                                          |   |   |
|   | D2(config-vian)# name NATIVE                                 |   |   |
|   | D2(config)#interface c1/0                                    |   |   |
|   | D2(config_if)# no switchport                                 |   |   |
|   | $D_2(config-if)$ in address 10 58 11 2 255 255 0             |   |   |
|   | D2(config-if)# ipv6 address fe80:d1:1 link-local             |   |   |
|   | D2(config-if)# ipv6 address 2001:db8:100:1011::2/64          |   |   |
|   | D2(config-if)# no shutdown                                   |   |   |
|   | D2(config-if)# exit                                          |   |   |
| 1 | D2(config)#interface vlan 100                                |   |   |
|   | D2(config-if)# ip address 10.58.100.2 255.255.255.0          |   |   |
|   | D2(config-if)# ipv6 address fe80::d2:2 link-local            |   |   |
|   | D2(config-if)# ipv6 address 2001:db8:100:100::2/64           |   |   |
|   | D2(config-if)# no shutdown                                   |   |   |
|   | D2(config-if)# exit                                          |   |   |
|   | D2(config)#interface vlan 101                                |   |   |
|   | D2(config-if)# ip address 10.58.101.2 255.255.255.0          |   |   |
|   | D2(config-if)# ipv6 address fe80::d2:3 link-local            |   |   |
|   | D2(config-if)# ipv6 address 2001:db8:100:101::2/64           |   |   |
|   | D2(config-if)# no shutdown                                   |   |   |
|   | D2(config-if)# exit                                          |   |   |
|   | D2(config)#interface vian 102                                |   |   |
|   | D2(config if)# ip/6 address 10.58.102.2 255.255.255.0        |   |   |
|   | D2(config_if)# ipv6 address 1000::d2:4 11nk-10Cal            |   |   |
|   | D2(config_if)# 10v6 address 2001:008:100:102::2/64           |   |   |
|   | b2(config-11)# no snucdown                                   |   | × |

Figura 8. CODIGOS A1

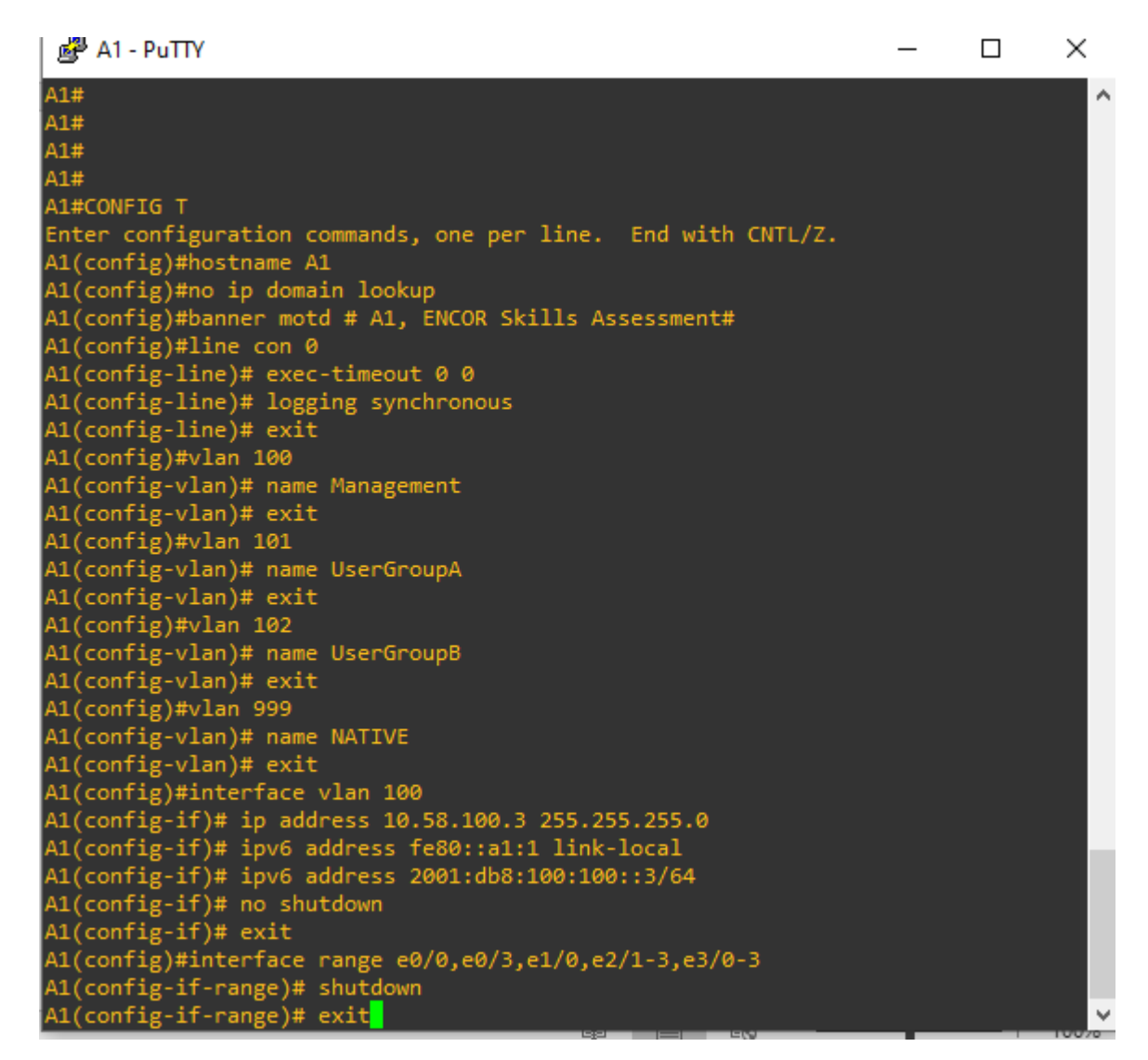

Fuente: autor

c)Configure el direccionamiento de host de PC 1 y PC 4 como se muestra en la tabla de direccionamiento. Asigne una dirección de puerta de enlace predeterminada de 10.58.100.254, que será la dirección IP virtual de HSRP utilizada

en la Parte 4.

Figura 9. Programacion Ipv4, Ipv6 en PC1

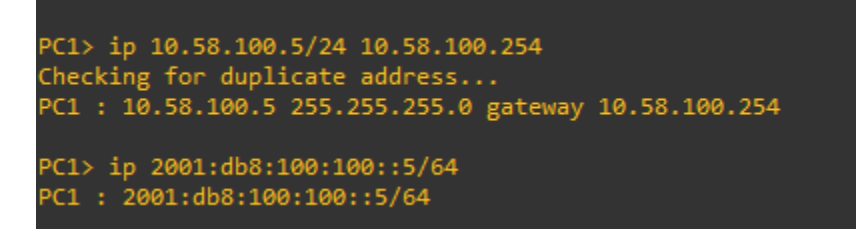

Fuente: autor

Figura 10. Programación Ipv4, Ipv6 en PC4

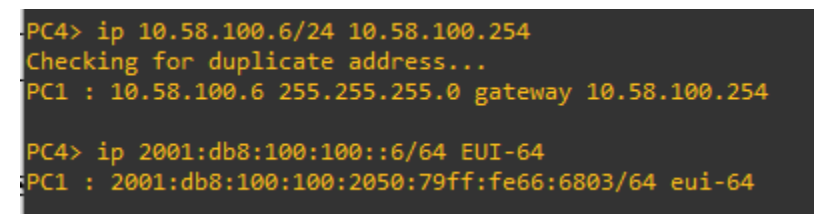

Fuente: autor

## PARTE 2: Configurar la red de capa 2 y la compatibilidad con el host

En esta parte de la evaluación de habilidades, completará la configuración de la red de capa 2 y configurará el soporte de host básico. Al final de esta parte, todos los

interruptores deberían poder comunicarse. PC2 y PC3 deben recibir direccionamiento de DHCP y SLAAC.

Sus tareas de configuración son las siguientes:

## TAREA 2.1 En todos los conmutadores, configure las interfaces troncales IEEE 802.1Q en los enlaces de conmutador de interconexión.

D1:

interface range ethernet 2/0-3 switchport trunk encapsulation dot1q switchport mode trunk //Rango de interfaz a configurar // Establece una encapsulación //Coloca la interfaz en modo troncal

D2:

interface range ethernet 2/0-3 switchport trunk encapsulation dot1q switchport mode trunk //Rango de interfaz a configurar // Establece una encapsulación //Coloca la interfaz en modo troncal

## A1:

spanning-tree mode rapid-pvst interface range ethernet 0/1-2 switchport trunk encapsulation dot1q switchport mode trunk

//Rango de interfaz a configurar
// Establece una encapsulación
//Coloca la interfaz en modo troncal

# TAREA 2.2 En todos los conmutadores, cambie la VLAN nativa en los enlaces troncales.

D1: switchport trunk native vlan 999 channel-group 12 mode active no shutdown exit

D2: switchport trunk native vlan 999 channel-group 12 mode active // Anadir enlace Vlan en enlace troncal //Encender el canal 12

// Anadir enlace Vlan en enlace troncal //Encender el canal 12 no shutdown exit

A1: switchport trunk native vlan 999 channel-group 1 mode active no shutdown exit

// Anadir enlace Vlan en enlace troncal //Encender el canal 12

### TAREA 2.3 En todos los conmutadores, habilite el protocolo Rapid Spanning-Tree.

D1: spanning-tree mode rapid-pvst no shutdown exit

D2: spanning-tree mode rapid-pvst no shutdown exit

A1: spanning-tree mode rapid-pvst no shutdown exit

TAREA 2.4 En D1 y D2, configure los puentes raíz RSTP apropiados según la información del diagrama de topología. D1 y D2 deben proporcionar respaldo en caso de falla del puente raíz.

D1: spanning-tree vlan 100,102 root primary spanning-tree vlan 101 root secondary

D2:

spanning-tree vlan 101 root primary spanning-tree vlan 100,102 root secondary

## TAREA 2.5 En todos los switches, cree LACP EtherChannels como se muestra en el diagrama de topología

#### D1 a D2 CANAL 12

D1: interface range ethernet 2/0-3 channel-group 12 mode active

D2: interface range ethernet 2/0-3 channel-group 12 mode active

### D1 a A1 CANAL 1

D1: interface range ethernet 0/1-2 channel-group 1 mode active

A1: interface range ethernet 0/1-2 channel-group 1 mode active

## D2 a A1 CANAL 2

D1: interface range ethernet 1/1-2 channel-group 2 mode active

A1: interface range ethernet 1/1-2 channel-group 2 mode active

TAREA 2.6 En todos los conmutadores, configure los puertos de acceso de host que se conectan a PC1, PC2, PC3 y PC4.

D1:

interface ethernet 0/0 switchport mode access switchport acces vlan 100 spanning-tree portfast no shutdown exit

### D2:

interface ethernet 0/0 switchport mode access switchport acces vlan 102 spanning-tree portfast no shutdown exit

## A1:

interface ethernet 1/3 switchport mode access switchport acces vlan 101 spanning-tree portfast no shutdown exit interface ethernet 2/0 switchport mode access switchport acces vlan 100 spanning-tree portfast no shutdown exit Figura 11. CODIGOS D1 PARTE 2

| D1(config)#interface range ethernet 2/0-3                                        |  |  |  |  |  |  |  |
|----------------------------------------------------------------------------------|--|--|--|--|--|--|--|
| D1(config-if-range)#switchport trunk encapsulation dot1q                         |  |  |  |  |  |  |  |
| 01(config-if-range)#switchport mode trunk                                        |  |  |  |  |  |  |  |
| D1(config-if-range)#switchport trunk native vlan 999                             |  |  |  |  |  |  |  |
| D1(config-if-range)#channel-group 12 mode active                                 |  |  |  |  |  |  |  |
| D1(config-if-range)#no shutdown                                                  |  |  |  |  |  |  |  |
| D1(config-if-range)#exit                                                         |  |  |  |  |  |  |  |
| D1(config)#interface range ethernet 0/1-2                                        |  |  |  |  |  |  |  |
| D1(config-if-range)#switchport trunk encapsulation dot1q                         |  |  |  |  |  |  |  |
| D1(config-if-range)#switchport mode trunk                                        |  |  |  |  |  |  |  |
| D1(config-if-range)#switchport trunk native vlan 999                             |  |  |  |  |  |  |  |
| D1(config-if-range)#channel-group 1 mode active                                  |  |  |  |  |  |  |  |
| D1(config-if-range)#no_shutdown                                                  |  |  |  |  |  |  |  |
| D1(config-if-range)#exit                                                         |  |  |  |  |  |  |  |
| D1(config)#spanning-tree mode rapid-pvst                                         |  |  |  |  |  |  |  |
| D1(config)#spanning-tree vlan 100,102 root primary                               |  |  |  |  |  |  |  |
| D1(config)#spanning-tree vlan 101 root secondary                                 |  |  |  |  |  |  |  |
| D1(config)#interface ethernet 0/0                                                |  |  |  |  |  |  |  |
| D1(config-if)#switchport mode access                                             |  |  |  |  |  |  |  |
| D1(config-if)#switchport acces vlan 100                                          |  |  |  |  |  |  |  |
| 1(config-if)#spanning-tree portfast                                              |  |  |  |  |  |  |  |
| D1(config-if)#no_shutdown                                                        |  |  |  |  |  |  |  |
| D1(config-if)#exit                                                               |  |  |  |  |  |  |  |
| *Oct 16 15:36:07.351: %LINK-3-UPDOWN: Interface Ethernet2/0. changed state to up |  |  |  |  |  |  |  |
| *Oct 16 15:36:07.360: %LINK-3-UPDOWN: Interface Ethernet2/1, changed state to up |  |  |  |  |  |  |  |
| *Oct 16 15:36:07.360: %LINK-3-UPDOWN: Interface Ethernet2/2, changed state to up |  |  |  |  |  |  |  |
| *Oct 16 15:36:07.360: %ITNK-3-UPDOWN: Interface Ethernet2/3, changed state to up |  |  |  |  |  |  |  |
| *Oct 16 15:36:07.392: %UNK-3-UPDOWN: Interface Ethernet0/1, changed state to up  |  |  |  |  |  |  |  |
| *Oct 16 15:36:07.392: %LINK-3-UPDOWN: Interface Ethernet0/2, changed state to up |  |  |  |  |  |  |  |
| *Oct 16 15:36:07.417: %LINK-3-UPDOWN: Interface Ethernet0/0, changed state to up |  |  |  |  |  |  |  |
| D1(config-if)#evit                                                               |  |  |  |  |  |  |  |

Fuente:

autor

Figura 12. CODIGOS D2 PARTE 2

| Enter configuration commands, one per line. End with CNTL/Z.                           |   |
|----------------------------------------------------------------------------------------|---|
| D2(config)#interface range ethernet 2/0-3                                              |   |
| D2(config-if-range)#switchport trunk encapsulation dot1q                               |   |
| D2(config-if-range)#switchport mode trunk                                              |   |
| D2(config-if-range)#switchport trunk native vlan 999                                   |   |
| D2(config-if-range)#channel-group 12 mode active                                       |   |
| D2(config-if-range)#no shutdown                                                        |   |
| D2(config-if-range)#exit                                                               |   |
| D2(config)#interface range ethernet 1/1-2                                              |   |
| D2(config-if-range)#switchport trunk encapsulation dot1q                               |   |
| D2(config-if-range)#switchport mode trunk                                              |   |
| D2(config-if-range)#switchport trunk native vlan 999                                   |   |
| D2(config-if-range)#channel-group 2 mode active                                        |   |
| D2(config-if-range)#no shutdown                                                        |   |
| D2(config-if-range)#exit                                                               |   |
| D2(config)#spanning-tree mode rapid-pvst                                               |   |
| D2(config)#spanning-tree vlan 101 root primary                                         |   |
| D2(config)#spanning-tree vlan 100,102 root secondary                                   |   |
| D2(config)#interface ethernet 0/0                                                      |   |
| D2(config-if)#switchport mode access                                                   |   |
| D2(config-if)#switchport acces vlan 102                                                |   |
| D2(config-if)#spanning-tree portfast                                                   |   |
| D2(config-if)#no_shutdown                                                              |   |
| D2(config-if)#exit                                                                     |   |
| D2(config)#end                                                                         |   |
| *Oct 16 15:39:35.207: %CDP-4-DUPLEX_MISMATCH: duplex mismatch discovered on Ethernet1/ |   |
| 0 (not full duplex), with R3 Ethernet1/0 (full duplex).                                |   |
| D2(config)#end                                                                         | ¥ |
|                                                                                        |   |

Figura 13. CODIGOS A1 PARTE 2 A1(config)#spanning-tree mode rapid-pvst A1(config)#interface range ethernet 0/1-2 A1(config-if-range)#switchport trunk encapsulation dot1q A1(config-if-range)#switchport trunk native vlan 999 A1(config-if-range)#switchport trunk native vlan 999 A1(config-if-range)#no shutdown A1(config-if-range)#switchport trunk encapsulation dot1q A1(config)#interface range ethernet 1/1-2 A1(config-if-range)#switchport trunk native vlan 999 A1(config-if-range)#switchport trunk native vlan 999 A1(config-if-range)#switchport trunk native vlan 999 A1(config-if-range)#switchport trunk native vlan 999 A1(config-if-range)#switchport trunk native vlan 999 A1(config-if-range)#channel-group 2 mode active A1(config-if-range)#switchport trunk native vlan 999 A1(config-if-range)#switchport trunk native vlan 999 A1(config-if-range)#switchport access A1(config-if)#switchport mode access A1(config-if)#switchport acces vlan 101 A1(config-if)#spanning-tree portfast A1(config)#interface ethernet 2/0 A1(config-if)#switchport mode access A1(config-if)#switchport mode access A1(config-if)#switchport mode access A1(config-if)#switchport mode access A1(config-if)#switchport mode access A1(config-if)#switchport mode access A1(config-if)#switchport mode access A1(config-if)#switchport mode access A1(config-if)#switchport acces vlan 100 A1(config-if)#switchport acces vlan 100 A1(config-i Figura 13. CODIGOS A1 PARTE 2

Fuente: autor

TAREA 2.7 Verifique los servicios DHCP IPv4.

Figura 14. DHCP en PC2

C2> ip dhcp DDORA IP 10.58.102.210/24 GW 10.58.102.254

Fuente: autor

Figura 15. DHCP en PC3

PC3> ip dhcp DDORA IP 10.58.101.110/24 GW 10.58.101.254

Fuente: autor

TAREA 2.8 Verifique la conectividad LAN local

# PC1 pruebas ping: D1: 10.58.100.1

### Figura 16. Ping PC1 a D1

| PC1 | L> ping | g 10.5 | 58.100.1    |                       |         |            |    |
|-----|---------|--------|-------------|-----------------------|---------|------------|----|
| 84  | bytes   | from   | 10.58.100.1 | <pre>icmp_seq=1</pre> | ttl=255 | time=0.782 | ms |
| 84  | bytes   | from   | 10.58.100.1 | <pre>icmp_seq=2</pre> | ttl=255 | time=0.771 | ms |
| 84  | bytes   | from   | 10.58.100.1 | <pre>icmp_seq=3</pre> | ttl=255 | time=0.720 | ms |
| 84  | bytes   | from   | 10.58.100.1 | <pre>icmp_seq=4</pre> | ttl=255 | time=0.601 | ms |
| 84  | bytes   | from   | 10.58.100.1 | <pre>icmp_seq=5</pre> | ttl=255 | time=0.647 | ms |

Fuente: autor

D2: 10.58.100.2

Figura 17. Ping PC1 a D2

| PC1> ping 10.58.1 | .00.2               |                   |        |
|-------------------|---------------------|-------------------|--------|
| 84 bytes from 10. | 58.100.2 icmp_seq=1 | . ttl=255 time=0. | 781 ms |
| 84 bytes from 10. | 58.100.2 icmp_seq=2 | ttl=255 time=1.   | 007 ms |
| 84 bytes from 10. | 58.100.2 icmp_seq=3 | ttl=255 time=1.   | 030 ms |
| 84 bytes from 10. | 58.100.2 icmp_seq=4 | ttl=255 time=0.   | 967 ms |
| 84 bytes from 10. | 58.100.2 icmp_seq=5 | ttl=255 time=1.   | 210 ms |

Fuente: autor

PC4: 10.58.100.6

Figura 18. Ping PC1 a PC4

| PC | :1> ping | g 10.5 | 58.100.6    |                       |        |            |    |
|----|----------|--------|-------------|-----------------------|--------|------------|----|
| 84 | ↓ bytes  | from   | 10.58.100.6 | <pre>icmp_seq=1</pre> | ttl=64 | time=0.852 | ms |
| 84 | ↓ bytes  | from   | 10.58.100.6 | <pre>icmp_seq=2</pre> | ttl=64 | time=2.411 | ms |
| 84 | + bytes  | from   | 10.58.100.6 | <pre>icmp_seq=3</pre> | ttl=64 | time=1.316 | ms |
| 84 | + bytes  | from   | 10.58.100.6 | <pre>icmp_seq=4</pre> | ttl=64 | time=1.370 | ms |
| 84 | bytes    | from   | 10.58.100.6 | <pre>icmp_seq=5</pre> | ttl=64 | time=1.315 | ms |
|    |          |        |             |                       |        |            |    |

Fuente: autor

PC2 pruebas ping:

D1: 10.58.102.1

Figura 19. Ping PC2 a D1

```
PC2> ping 10.58.102.1
84 bytes from 10.58.102.1 icmp_seq=1 ttl=255 time=0.897 ms
84 bytes from 10.58.102.1 icmp_seq=2 ttl=255 time=0.830 ms
84 bytes from 10.58.102.1 icmp_seq=3 ttl=255 time=0.905 ms
84 bytes from 10.58.102.1 icmp_seq=4 ttl=255 time=0.957 ms
84 bytes from 10.58.102.1 icmp_seq=5 ttl=255 time=0.883 ms
```

Fuente: autor

D2: 10.58.102.2

Figura 20. Ping PC2 a D2

| PC2 | 2> ping | g 10.9 | 58.102.2    |                       |         |            |    |
|-----|---------|--------|-------------|-----------------------|---------|------------|----|
| 84  | bytes   | from   | 10.58.102.2 | <pre>icmp_seq=1</pre> | ttl=255 | time=0.399 | ms |
| 84  | bytes   | from   | 10.58.102.2 | <pre>icmp_seq=2</pre> | ttl=255 | time=0.696 | ms |
| 84  | bytes   | from   | 10.58.102.2 | <pre>icmp_seq=3</pre> | ttl=255 | time=0.717 | ms |
| 84  | bytes   | from   | 10.58.102.2 | <pre>icmp_seq=4</pre> | ttl=255 | time=0.730 | ms |
| 84  | bytes   | from   | 10.58.102.2 | <pre>icmp_seq=5</pre> | ttl=255 | time=0.655 | ms |

Fuente: autor

PC3 prueba ping: D1: 10.58.101.1

Figura 21. Ping PC3 a D1

| PC: | 3> piną | g 10.5 | 58.101.1    |                       |         |            |    |
|-----|---------|--------|-------------|-----------------------|---------|------------|----|
| 84  | bytes   | from   | 10.58.101.1 | <pre>icmp_seq=1</pre> | ttl=255 | time=0.814 | ms |
| 84  | bytes   | from   | 10.58.101.1 | <pre>icmp_seq=2</pre> | ttl=255 | time=1.179 | ms |
| 84  | bytes   | from   | 10.58.101.1 | <pre>icmp_seq=3</pre> | ttl=255 | time=1.042 | ms |
| 84  | bytes   | from   | 10.58.101.1 | <pre>icmp_seq=4</pre> | ttl=255 | time=1.161 | ms |
| 84  | bytes   | from   | 10.58.101.1 | icmp_seq=5            | ttl=255 | time=1.106 | ms |

Fuente: autor

D2: 10.58.101.2

Figura 22. Ping PC3 a D2

| PC. | 3> ping | g 10.5 | 58.101.2    |                       |         |            |    |
|-----|---------|--------|-------------|-----------------------|---------|------------|----|
| 84  | bytes   | from   | 10.58.101.2 | <pre>icmp_seq=1</pre> | ttl=255 | time=0.586 | ms |
| 84  | bytes   | from   | 10.58.101.2 | <pre>icmp_seq=2</pre> | ttl=255 | time=0.964 | ms |
| 84  | bytes   | from   | 10.58.101.2 | <pre>icmp_seq=3</pre> | ttl=255 | time=0.923 | ms |
| 84  | bytes   | from   | 10.58.101.2 | <pre>icmp_seq=4</pre> | ttl=255 | time=0.920 | ms |
| 84  | bytes   | from   | 10.58.101.2 | <pre>icmp_seq=5</pre> | ttl=255 | time=0.870 | ms |

Fuente: autor

PC4 should successfully ping: D1: 10.58.100.1

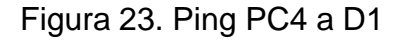

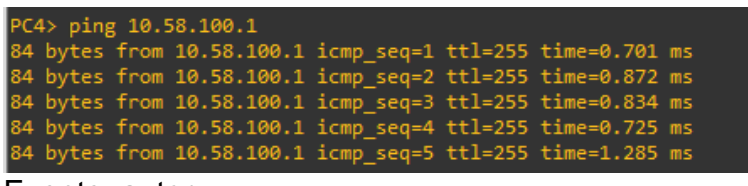

Fuente: autor **D2: 10.58.100.2** 

Figura 24. Ping PC4 a D2

| PC4 | 4> ping | g 10.5 | 58.100.2    |                       |         |            |    |
|-----|---------|--------|-------------|-----------------------|---------|------------|----|
| 84  | bytes   | from   | 10.58.100.2 | <pre>icmp_seq=1</pre> | ttl=255 | time=0.689 | ms |
| 84  | bytes   | from   | 10.58.100.2 | <pre>icmp_seq=2</pre> | ttl=255 | time=0.967 | ms |
| 84  | bytes   | from   | 10.58.100.2 | <pre>icmp_seq=3</pre> | ttl=255 | time=1.255 | ms |
| 84  | bytes   | from   | 10.58.100.2 | <pre>icmp_seq=4</pre> | ttl=255 | time=1.306 | ms |
| 84  | bytes   | from   | 10.58.100.2 | <pre>icmp_seq=5</pre> | ttl=255 | time=1.430 | ms |

Fuente: autor

PC1: 10.58.100.5

Figura 25. Ping PC4 a PC1

| PC4 | 4> ping | g 10.5 | 58.100.5    |                       |        |            |    |
|-----|---------|--------|-------------|-----------------------|--------|------------|----|
| 84  | bytes   | from   | 10.58.100.5 | <pre>icmp_seq=1</pre> | ttl=64 | time=1.084 | ms |
| 84  | bytes   | from   | 10.58.100.5 | <pre>icmp_seq=2</pre> | ttl=64 | time=1.296 | ms |
| 84  | bytes   | from   | 10.58.100.5 | <pre>icmp_seq=3</pre> | ttl=64 | time=1.141 | ms |
| 84  | bytes   | from   | 10.58.100.5 | <pre>icmp_seq=4</pre> | ttl=64 | time=0.985 | ms |
| 84  | bytes   | from   | 10.58.100.5 | <pre>icmp_seq=5</pre> | ttl=64 | time=2.328 | ms |

Fuente: autor

## **ESCENARIO 2**

3.1 En la "Red de la empresa" (es decir, R1, R3, D1 y D2), configure OSPFv2 de área única en el área 0.

#### R1: 0.0.4.1

router ospf 4 router-id 0.0.4.1 // Asignación del ID.

#### R3: 0.0.4.3

router ospf 4 router-id 0.0.4.3 //Asignación del ID.

#### D1: 0.0.4.131

router ospf 4 router-id 0.0.4.131// Asignación del ID.

#### D2: 0.0.4.132

router ospf 4 router-id 0.0.4.132 //Asignación del ID.

# En R1, R3, D1 y D2, anuncie todas las redes/VLAN conectadas directamente en el Área 0.

En R1, no anuncie la red R1 – R2.

R1(config-router)#network 10.0.10.0 0.0.0.255 area 0 // Asigna la red de área 0 R1(config-router)#network 10.0.13.0 0.0.0.255 area 0// Asigna la red de área 0

R3(config-router)#network 10.0.11.0 0.0.0.255 area 0// Asigna la red de área 0

R3(config-router)#network 10.0.13.0 0.0.0.255 area 0// Asigna la red de área 0

D1(config-router)#network 10.0.10.0 0.0.0.255 area 0// Asigna la red de área 0 D1(config-router)#network 10.0.100.0 0.0.0.255 area 0// Asigna la red de área 0 D1(config-router)#network 10.0.101.0 0.0.0.255 area 0// Asigna la red de área 0 D1(config-router)#network 10.0.102.0 0.0.0.255 area 0// Asigna la red de área 0 D2(config-router)#network 10.0.11.0 0.0.0.255 area 0// Asigna la red de área 0 D2(config-router)#network 10.0.100.0 0.0.0.255 area 0// Asigna la red de área 0 D2(config-router)#network 10.0.100.0 0.0.0.255 area 0// Asigna la red de área 0 D2(config-router)#network 10.0.101.0 0.0.0.255 area 0// Asigna la red de área 0 D2(config-router)#network 10.0.101.0 0.0.0.255 area 0// Asigna la red de área 0

# En R1, propague una ruta predeterminada. Tenga en cuenta que BGP proporcionará la ruta predeterminada.

R1(config-router)#default-information originate// Configuración de la ruta

## Deshabilite los anuncios OSPFv2 en:

## D1: Todas las interfaces excepto E1/2

D1(config-router)#passive-interface Ethernet 0/0// Deshabilito anuncios interfaz E0/0 D1(config-router)#passive-interface Ethernet 0/1// Deshabilito anuncios interfaz E0/2 D1(config-router)#passive-interface Ethernet 0/2// Deshabilito anuncios interfaz E0/2 D1(config-router)#passive-interface Ethernet 0/3// Deshabilito anuncios interfaz E1/0 D1(config-router)#passive-interface Ethernet 1/0// Deshabilito anuncios interfaz E1/0 D1(config-router)#passive-interface Ethernet 1/1// Deshabilito anuncios interfaz E1/1 D1(config-router)#passive-interface Ethernet 1/3// Deshabilito anuncios interfaz E1/3 D1(config-router)#passive-interface Ethernet 2/0// Deshabilito anuncios interfaz E1/3 D1(config-router)#passive-interface Ethernet 2/0// Deshabilito anuncios interfaz E2/0 D1(config-router)#passive-interface Ethernet 2/1// Deshabilito anuncios interfaz E2/2 D1(config-router)#passive-interface Ethernet 2/2// Deshabilito anuncios interfaz E2/2 D1(config-router)#passive-interface Ethernet 2/2// Deshabilito anuncios interfaz E2/2 D1(config-router)#passive-interface Ethernet 2/3// Deshabilito anuncios interfaz E2/2 D1(config-router)#passive-interface Ethernet 2/3// Deshabilito anuncios interfaz E2/3 D1(config-router)#passive-interface Ethernet 2/3// Deshabilito anuncios interfaz E2/3 D1(config-router)#passive-interface Ethernet 2/3// Deshabilito anuncios interfaz E2/3 D1(config-router)#passive-interface Ethernet 3/1// Deshabilito anuncios interfaz E3/1 D1(config-router)#passive-interface Ethernet 3/2// Deshabilito anuncios interfaz E3/2 D1(config-router)#passive-interface Ethernet 3/3// Deshabilito anuncios interfaz E3/3

### D2: Todas las interfaces excepto E1/0

D1(config-router)#passive-interface Ethernet 0/0// Deshabilito anuncios interfaz E0/0 D1(config-router)#passive-interface Ethernet 0/1 //Deshabilito anuncios interfaz E0/2 D1(config-router)#passive-interface Ethernet 0/2// Deshabilito anuncios interfaz E0/3 D1(config-router)#passive-interface Ethernet 0/3// Deshabilito anuncios interfaz E1/3 D1(config-router)#passive-interface Ethernet 1/1// Deshabilito anuncios interfaz E1/1 D1(config-router)#passive-interface Ethernet 1/2// Deshabilito anuncios interfaz E1/2 D1(config-router)#passive-interface Ethernet 1/3// Deshabilito anuncios interfaz E1/3 D1(config-router)#passive-interface Ethernet 2/0// Deshabilito anuncios interfaz E2/0 D1(config-router)#passive-interface Ethernet 2/1// Deshabilito anuncios interfaz E2/2 D1(config-router)#passive-interface Ethernet 2/2// Deshabilito anuncios interfaz E2/2 D1(config-router)#passive-interface Ethernet 2/3// Deshabilito anuncios interfaz E2/2 D1(config-router)#passive-interface Ethernet 2/3// Deshabilito anuncios interfaz E2/3 D1(config-router)#passive-interface Ethernet 3/0// Deshabilito anuncios interfaz E2/3 D1(config-router)#passive-interface Ethernet 3/0// Deshabilito anuncios interfaz E3/0 D1(config-router)#passive-interface Ethernet 3/0// Deshabilito anuncios interfaz E3/0 D1(config-router)#passive-interface Ethernet 3/0// Deshabilito anuncios interfaz E3/0 D1(config-router)#passive-interface Ethernet 3/0// Deshabilito anuncios interfaz E3/2 D1(config-router)#passive-interface Ethernet 3/1// Deshabilito anuncios interfaz E3/1 D1(config-router)#passive-interface Ethernet 3/2// Deshabilito anuncios interfaz E3/2 D1(config-router)#passive-interface Ethernet 3/2// Deshabilito anuncios interfaz E3/2 D1(config-router)#passive-interface Ethernet 3/2// Deshabilito anuncios interfaz E3/2

Figura 26. PRACTICA R1

| d R1                                                                                                    | _                      |                | ×             |
|----------------------------------------------------------------------------------------------------|------------------------|----------------|---------------|
| <pre>rnet1/2 (not half duplex), with D1 Ethernet1/2 (half duplex).<br/>*Oct 31 19:00:52.691: %CDP-4-DUPLEX_MISMATCH: duplex mismatch<br/>rnet1/2 (not half duplex), with D1 Ethernet1/2 (half duplex).<br/>*Oct 31 19:01:52.215: %CDP-4-DUPLEX_MISMATCH: duplex mismatch<br/>rnet1/2 (not half duplex), with D1 Ethernet1/2 (half duplex).</pre> | discover<br>discover   | ed on<br>ed on | Ethe<br>Ethe  |
| *Oct 31 19:02:47.731: %CDP-4-DUPLEX_MISMATCH: duplex mismatch<br>rnet1/2 (not half duplex), with D1 Ethernet1/2 (half duplex).                                                                                                    | discover               | ed on          | Ethe          |
| <pre>*Oct 31 19:03:44.027: %CDP-4-DUPLEX_MISMATCH: duplex mismatch rnet1/2 (not half duplex), with D1 Ethernet1/2 (half duplex). ssessment</pre>                                                                                                    | discover<br>R1, ENCO   | ed on<br>R Ski | Ethe<br>lls A |
| R1#<br>R1#                                                                                                    |                        |                |               |
| R1#<br>01#                                                                                                    |                        |                |               |
|                                                                                                    |                        |                |               |
| Enter configuration commands, one per line. End with CNTL/Z.<br>R1(config)#router ospf 4                                                                                                    |                        |                |               |
| R1(config-router)#router-id 0.0.4.1<br>R1(config-router)#<br>R1(config-router)#                                                                                                    |                        |                |               |
| R1(config-router)#network 10.0.13.0 0.0.0.255 area 0<br>R1(config-router)#network 10.0.13.0 0.0.0.255 area 0<br>R1(config-router)#default-information originate<br>R1(config-router)#                                                                                                    |                        |                |               |
| 🛅 23°C Nublado 🛛 ତି 🕀 ላ») 🖮 ESP                                                                                                    | 7:04 p. m<br>31/10/202 | 1.<br>22 (     | 2             |

Fuente: autor

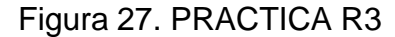

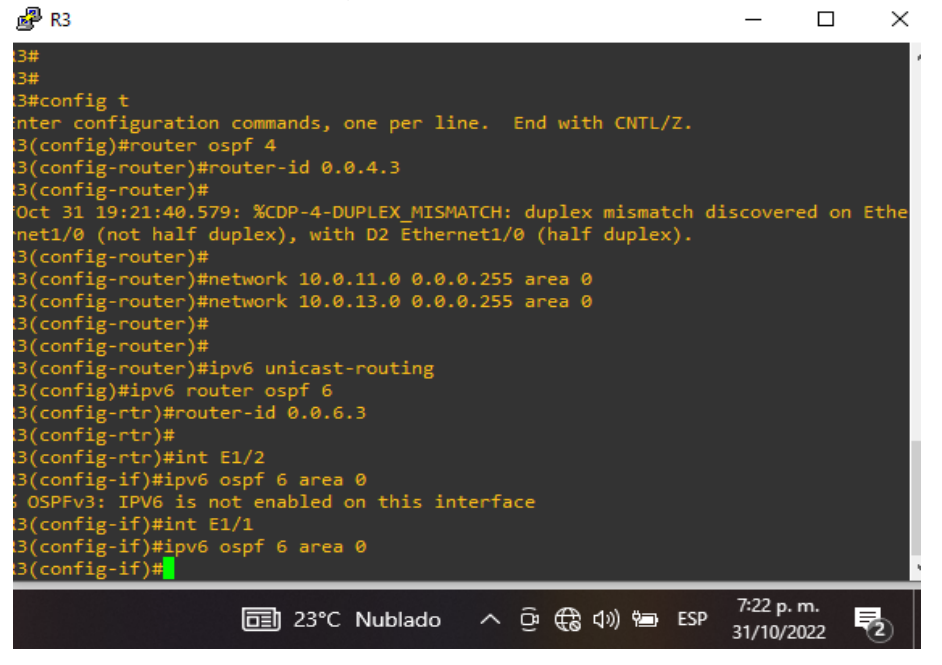

Figura 28. PRACTICA D1

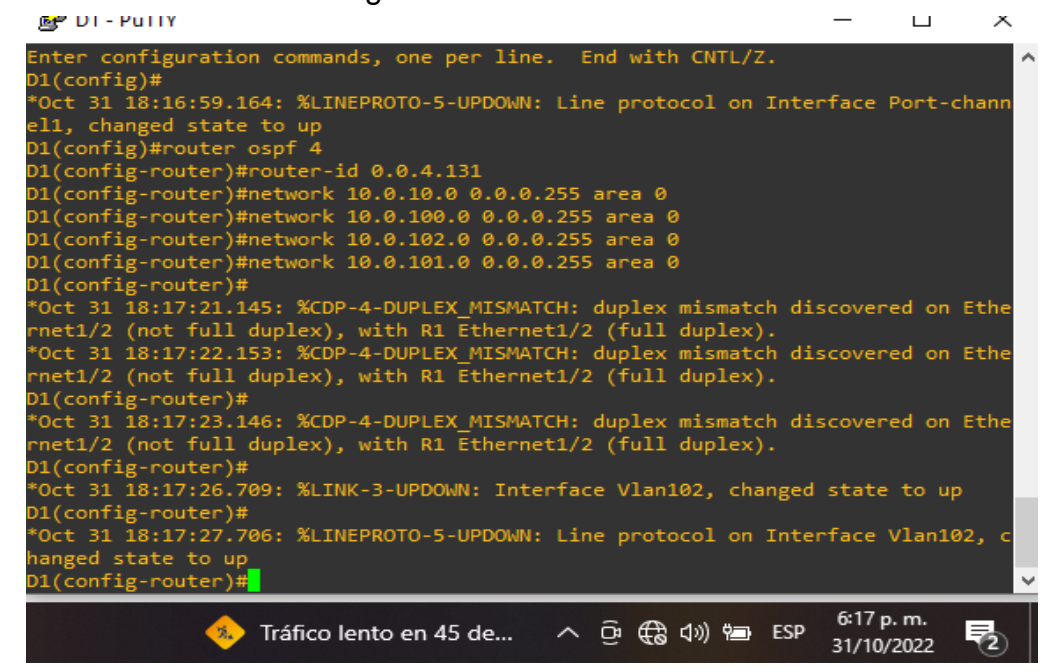

Fuente: autor

#### Figura 29.PRACTICA D2

| ₽ D2 - PuTTY                                                                                                    | —                 |                 | $\times$ |
|----------------------------------------------------------------------------------------------------|-------------------|-----------------|----------|
| D2(config-router)#<br>*Oct 31 18:59:30.009: %CDP-4-DUPLEX_MISMATCH: duplex mismatch d<br>rnet1/0 (not full duplex), with R3 Ethernet1/0 (full duplex).                                                       | iscover           | ed on i         | Ethe     |
| <pre>D2(contig-router)# *Oct 31 18:59:33.562: %LINK-3-UPDOWN: Interface Vlan101, change *Oct 31 18:59:34.567: %LINEPROTO-5-UPDOWN: Line protocol on Int banged state to up</pre>                             | d state<br>erface | to up<br>Vlan10 | 1, c     |
| D2(config-router)#router ospf 2<br>D2(config-router)#passive-interface Ethernet 0/0<br>D2(config-router)#passive-interface Ethernet 0/1                                                                      |                   |                 |          |
| D2(config-router)#passive-interface Ethernet 0/2<br>D2(config-router)#passive-interface Ethernet 0/3<br>D2(config-router)#passive-interface Ethernet 1/1                                                     |                   |                 |          |
| D2(config-router)#passive-interface Ethernet 1/2<br>D2(config-router)#passive-interface Ethernet 1/3<br>D2(config-router)#passive-interface Ethernet 2/0                                                     |                   |                 |          |
| D2(config-router)#passive-interface Ethernet 2/1<br>D2(config-router)#passive-interface Ethernet 2/2<br>D2(config-router)#passive-interface Ethernet 2/3                                                     |                   |                 |          |
| D2(config-router)#passive-interface Ethernet 3/0<br>D2(config-router)#passive-interface Ethernet 3/1<br>D2(config-router)#passive-interface Ethernet 3/2<br>D2(config-router)#passive-interface Ethernet 3/3 |                   |                 |          |
| D2(config-router)#                                                                                                    |                   |                 | ×        |

Figura 30. PRACTICA R2

| P D2 - ΡυΠΤΥ                                                                                                    | _                 |                 | ×    |
|----------------------------------------------------------------------------------------------------|-------------------|-----------------|------|
| D2(config-router)#<br>*Oct 31 18:59:30.009: %CDP-4-DUPLEX_MISMATCH: duplex mismatch d<br>rnet1/0 (not full duplex), with R3 Ethernet1/0 (full duplex). | iscover           | ed on I         | Ethe |
| D2(config-router)#                                                                                                    |                   |                 |      |
| *Oct 31 18:59:33.562: %LINK-3-UPDOWN: Interface Vlan101, change<br>*Oct 31 18:59:34.567: %LINEPROTO-5-UPDOWN: Line protocol on Int                     | d state<br>erface | to up<br>Vlan10 | 1, c |
| hanged state to up                                                                                                    |                   |                 | Í    |
| D2(config-router)#router ospf 2                                                                                                    |                   |                 | į –  |
| D2(config-router)#passive-interface Ethernet 0/0                                                                                                    |                   |                 | i i  |
| D2(config-router)#passive-interface Ethernet 0/1                                                                                                    |                   |                 |      |
| D2(config-router)#passive-interface Ethernet 0/2                                                                                                    |                   |                 | i i  |
| D2(config-router)#passive-interface Ethernet 0/3                                                                                                    |                   |                 | i i  |
| D2(config-router)#passive-interface Ethernet 1/1                                                                                                    |                   |                 | i i  |
| D2(config-router)#passive-interface Ethernet 1/2                                                                                                    |                   |                 | i i  |
| D2(config-router)#passive-interface Ethernet 1/3                                                                                                    |                   |                 | i i  |
| D2(config-router)#passive-interface Ethernet 2/0                                                                                                    |                   |                 |      |
| D2(config-router)#passive-interface Ethernet 2/1                                                                                                    |                   |                 | i i  |
| D2(config-router)#passive-interface Ethernet 2/2                                                                                                    |                   |                 | i i  |
| D2(config-router)#passive-interface Ethernet 2/3                                                                                                    |                   |                 | i i  |
| D2(config-router)#passive-interface Ethernet 3/0                                                                                                    |                   |                 | i i  |
| D2(config-router)#passive-interface Ethernet 3/1                                                                                                    |                   |                 |      |
| D2(config-router)#passive-interface Ethernet 3/2                                                                                                    |                   |                 |      |
| D2(config-router)#passive-interface Ethernet 3/3                                                                                                    |                   |                 |      |
| D2(config-router)#                                                                                                    |                   |                 |      |

Fuente: Autor

1

## Figura 31. PRACTICA 2 D1

| 🛃 D1 - PuTTY                                                             | -       |          | ×        |
|--------------------------------------------------------------------------|---------|----------|----------|
| *Oct 31 18:17:26.709: %LINK-3-UPDOWN: Interface Vlan102, changed         | state   | to up    | ^        |
| D1(config-router)#                                                       |         |          |          |
| *Oct 31 18:17:27.706: %LINEPROTO-5-UPDOWN: Line protocol on Inte         | rface \ | /lan102  | , с      |
| hanged state to up                                                       |         |          |          |
| D1(config-router)#router ospf 2                                          |         |          |          |
| D1(config-router)#                                                       |         |          |          |
| *Oct 31 18:18:13.441: %CDP-4-DUPLEX_MISMATCH: duplex mismatch di         | scovere | ed on Ef | the      |
| <pre>rnet1/2 (not full duplex), with R1 Ethernet1/2 (full duplex).</pre> |         |          |          |
| D1(config-router)#passive-interface Ethernet 0/0                         |         |          |          |
| D1(config-router)#passive-interface Ethernet 0/1                         |         |          |          |
| D1(config-router)#passive-interface Ethernet 0/2                         |         |          |          |
| D1(config-router)#passive-interface Ethernet 0/3                         |         |          |          |
| D1(config-router)#passive-interface Ethernet 1/0                         |         |          |          |
| D1(config-router)#passive-interface Ethernet 1/1                         |         |          |          |
| D1(config-router)#passive-interface Ethernet 1/3                         |         |          |          |
| D1(config-router)#passive-interface Ethernet 2/0                         |         |          |          |
| D1(config-router)#passive-interface Ethernet 2/1                         |         |          |          |
| D1(config-router)#passive-interface Ethernet 2/2                         |         |          |          |
| D1(config-router)#passive-interface Ethernet 2/3                         |         |          |          |
| D1(config-router)#passive-interface Ethernet 3/0                         |         |          |          |
| D1(config-router)#passive-interface Ethernet 3/1                         |         |          |          |
| D1(config-router)#passive-interface Ethernet 3/2                         |         |          |          |
| D1(config-router)#passive-interface Ethernet 3/3                         |         |          |          |
| D1(config-router)#                                                       |         |          | <u> </u> |

3.2 En la "Red de la empresa" (es decir, R1, R3, D1 y D2), configure OSPFv3 clásico de área única en el área 0.

## Utilice el ID de proceso OSPF 6 y asigne los siguientes ID de enrutador:

• R1: 0.0.6.1

R1(config)#ipv6 unicast-routing// Activo unidifusion en ipv6 R1(config)#ipv6 router ospf 6// Configuracion interfaz ospf 6 R1(config-rtr)#router-id 0.0.6.1// id de configuracion

• R3: 0.0.6.3

R3(config)#ipv6 unicast-routing// Activo unidifusion en ipv6 R3(config)#ipv6 router ospf 6// Configuracion interfaz ospf 6 R3(config-rtr)#router-id 0.0.6.3// id de configuracion

• D1: 0.0.6.131

D1(config)#ipv6 unicast-routing// Activo unidifusion en ipv6 D1(config)#ipv6 router ospf 6// Configuracion interfaz ospf 6 D1(config-rtr)#router-id 0.0.6.131// id de configuracion

• D2: 0.0.6.132

D2(config)#ipv6 unicast-routing// Activo unidifusion en ipv6 D2(config)#ipv6 router ospf 6// Configuracion interfaz ospf 6 D2(config-rtr)#router-id 0.0.6.132// id de configuracion En R1, R3, D1 y D2, anuncie todas las redes/VLAN conectadas directamente en el Área 0.

• En R1, no anuncie la red R1 – R2.

R1

R1(config)#int E1/0// Ingreso interfaz E1/0

R1(config-if)#ipv6 ospf 6 area 0// Configuracion interfaz ipv6 ospf 6 en area 0

R1(config-if)#int E1/2// Ingreso interfaz E1/2

R1(config-if)#ipv6 ospf 6 area 0// Configuracion interfaz ipv6 ospf 6 en area 0

## R3

R3(config)#int E1/2// Ingreso interfaz E1/0 R3(config-if)#ipv6 ospf 6 area 0// Configuracion interfaz ipv6 ospf 6 en area 0 R3(config-if)#int E1/1// Ingreso interfaz E1/1 R3(config-if)#ipv6 ospf 6 area 0// Configuracion interfaz ipv6 ospf 6 en area

## D1

D1(config)#int E0/0// Ingreso interfaz E0/0

D1(config-if)#ipv6 ospf 6 area 0// Configuracion interfaz ipv6 ospf 6 en area 0

D1(config)#int vlan 100// Anuncio la Vlan 100

D1(config-if)#ipv6 ospf 6 area 0// Configuracion interfaz ipv6 ospf 6 en area 0 D1(config)#int vlan 101// Anuncio la Vlan 101

D1(config-if)#ipv6 ospf 6 area 0// Configuracion interfaz ipv6 ospf 6 en area 0 D1(config)#int vlan 102// Anuncio la Vlan 102

D1(config-if)#ipv6 ospf 6 area 0// Configuracion interfaz ipv6 ospf 6 en area 0

D2(config)#int E0/0// Ingreso interfaz E0/0 D2(config-if)#ipv6 ospf 6 area 0// Configuracion interfaz ipv6 ospf 6 en area 0 D2(config)#int vlan 100// Anuncio la Vlan 100 D2(config-if)#ipv6 ospf 6 area 0// Configuracion interfaz ipv6 ospf 6 en area 0 D2(config)#int vlan 101// Anuncio la Vlan 101 D2(config-if)#ipv6 ospf 6 area 0// Configuracion interfaz ipv6 ospf 6 en area 0 D2(config)#int vlan 102// Anuncio la Vlan 102 D2(config)#int vlan 102// Anuncio la Vlan 102

# • En R1, propague una ruta predeterminada. Tenga en cuenta que BGP proporcionará la ruta predeterminada.

R1(config)#ipv6 router ospf 6

R1(config-router)#default-information originate// Configuro la ruta predeterminada

## Deshabilite los anuncios OSPFv3 en:

• D1: Todas las interfaces excepto E1/2

D1(config-rtr)#passive-interface Ethernet 0/0// Deshabilito anuncios interfaz E0/0 D1(config-rtr)#passive-interface Ethernet 0/1// Deshabilito anuncios interfaz E0/1 D1(config-rtr)#passive-interface Ethernet 0/2// Deshabilito anuncios interfaz E0/2 D1(config-rtr)#passive-interface Ethernet 0/3// Deshabilito anuncios interfaz E0/3 D1(config-rtr)#passive-interface Ethernet 1/0// Deshabilito anuncios interfaz E1/0 D1(config-rtr)#passive-interface Ethernet 1/0// Deshabilito anuncios interfaz E1/0 D1(config-rtr)#passive-interface Ethernet 1/1// Deshabilito anuncios interfaz E1/1 D1(config-rtr)#passive-interface Ethernet 1/3// Deshabilito anuncios interfaz E1/3 D1(config-rtr)#passive-interface Ethernet 1/3// Deshabilito anuncios interfaz E1/3 D1(config-rtr)#passive-interface Ethernet 2/1// Deshabilito anuncios interfaz E2/1 D1(config-rtr)#passive-interface Ethernet 2/2// Deshabilito anuncios interfaz E2/2 D1(config-rtr)#passive-interface Ethernet 2/3// Deshabilito anuncios interfaz E2/3 D1(config-rtr)#passive-interface Ethernet 3/0// Deshabilito anuncios interfaz E3/0 D1(config-rtr)#passive-interface Ethernet 3/1// Deshabilito anuncios interfaz E3/1 D1(config-rtr)#passive-interface Ethernet 3/2// Deshabilito anuncios interfaz E3/1 D1(config-rtr)#passive-interface Ethernet 3/2// Deshabilito anuncios interfaz E3/2

#### D2: Todas las interfaces excepto E1/0

D2(config-rtr)#passive-interface Ethernet 0/0// Deshabilito anuncios interfaz E0/0 D2(config-rtr)#passive-interface Ethernet 0/1// Deshabilito anuncios interfaz E0/2 D2(config-rtr)#passive-interface Ethernet 0/2// Deshabilito anuncios interfaz E0/3 D2(config-rtr)#passive-interface Ethernet 0/3// Deshabilito anuncios interfaz E1/1 D2(config-rtr)#passive-interface Ethernet 1/1// Deshabilito anuncios interfaz E1/1 D2(config-rtr)#passive-interface Ethernet 1/2// Deshabilito anuncios interfaz E1/2 D2(config-rtr)#passive-interface Ethernet 1/3// Deshabilito anuncios interfaz E1/3 D2(config-rtr)#passive-interface Ethernet 2/0// Deshabilito anuncios interfaz E1/3 D2(config-rtr)#passive-interface Ethernet 2/0// Deshabilito anuncios interfaz E2/0 D2(config-rtr)#passive-interface Ethernet 2/2// Deshabilito anuncios interfaz E2/2 D2(config-rtr)#passive-interface Ethernet 2/3// Deshabilito anuncios interfaz E2/3 D2(config-rtr)#passive-interface Ethernet 2/3// Deshabilito anuncios interfaz E2/3 D2(config-rtr)#passive-interface Ethernet 3/0// Deshabilito anuncios interfaz E3/3 D2(config-rtr)#passive-interface Ethernet 3/0// Deshabilito anuncios interfaz E3/3 D2(config-rtr)#passive-interface Ethernet 3/0// Deshabilito anuncios interfaz E3/3 D2(config-rtr)#passive-interface Ethernet 3/3// Deshabilito anuncios interfaz E3/3 Configure dos rutas estáticas predeterminadas a través de la interfaz Loopback 0:

• Una ruta estática predeterminada de IPv4.

R2

R2(config)#ip route 0.0.0.0 0.0.0.0 0.0.0.0// Configuración ruta estática predeterminada en R2

• Una ruta estática predeterminada de IPv6.

R2(config)#ipv6 route 0::0/64 0::0// Configuración ruta estática predeterminada en R2 IpV6

## Configure R2 en BGP ASN 500 y use la identificación del enrutador 2.2.2.2.

R2(config)#router bgp 500// Configuracion bgp 500

R2(config-router)# bgp router-id 2.2.2.2// Dirección del bgp

R2(config-router)# neighbor 209.165.200.225 remote-as 300//Configuracion router vecino

R2(config-router)# neighbor 2001:db8:200::1 remote-as 300

## Configure y habilite una relación de vecino IPv4 e IPv6 con R1 en ASN 300.

En la familia de direcciones IPv4, anuncie:

- La red Loopback 0 IPv4 (/32).
- La ruta predeterminada (0.0.0/0).

R2(config-router)# address-family ipv4// Configuracion ruta R2(config-router-af)# neighbor 209.165.200.225 activate R2(config-router-af)# no neighobor 2001:db8:200::1 activate R2(config-router-af)# network 2.2.2.2 mask 255.255.255.255 R2(config-router-af)# network 0.0.0.0 R2(config-router-af)# exit-address-family

## En la familia de direcciones IPv6, anuncie:

- La red Loopback 0 IPv4 (/128).
- La ruta por defecto (::/ 0).

R2(config-router)#address-family ipv6 R2(config-router-af)# no neighbor 209.165.200.225 activate R2(config-router-af)# neighobor 2001:db8:200::1 activate R2(config-router-af)# network 2001:db8:2222::/128 R2(config-router-af)# network ::/0 R2(config-router-af)# exit-address-family

## 3.4 En R1 en la "Red ISP", configure MP-BGP.

## Configure dos rutas resumidas estáticas a la interfaz Null 0:

• Una ruta IPv4 resumida para 10.58.0.0/8.

R1(config)#ip route 10.58.0.0 255.0.0.0 null0

• Una ruta IPv6 resumida para 2001:db 8:100::/ 48.

R1(config)#ipv6 route 2001:db8:100::/48 null0

## Configure R1 en BGP ASN 300 y use la identificación del enrutador 1.1.1.1.

R1(config)#router bgp 300 R1(config-router)# bgp router-id 1.1.1.1 R1(config-router)# neighbor 209.165.200.226 remote-as 500 R1(config-router)# neighbor 2001:db8:200::2 remote-as 500

Configure una relación de vecino IPv4 e IPv6 con R2 en ASN 500. En la familia de direcciones IPv4:

- Deshabilite la relación de vecino IPv6.
- Habilite la relación de vecino IPv4.

R1(config-router)# address-family ipv4 unicast R1(config-router-af)# neighbor 209.165.200.226 activate R1(config-router-af)# no neighbor 2001:db8:200::2 activate R1(config-router-af)# exit-address-family

## • Anuncie la red 10.58.0.0/8

R1(config-router-af)# network 10.58.0.0 mask 255.0.0.0

En la familia de direcciones IPv6:

- Deshabilite la relación de vecino IPv4.
- Habilite la relación de vecino IPv6.

R1(config-router)# address-family ipv6 unicast R1(config-router-af)# no neighbor 209.165.200.226 activate R1(config-router-af)# neighbor 2001:db8:200::2 activate R1(config-router-af)# exit-address-family

• Anuncie la red 2001:db8:100::/48.

R1(config-router-af)# network 2001:db8:100::/48

Figura 32. PRACTICA 2 R1

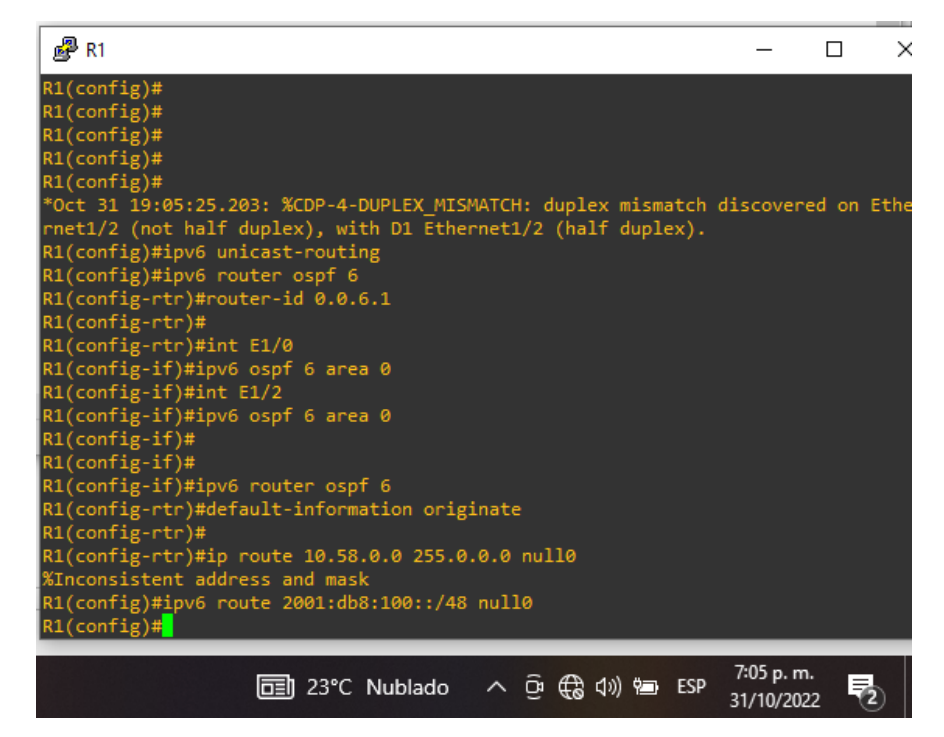

Figura 32. PRACTICA 2 R3

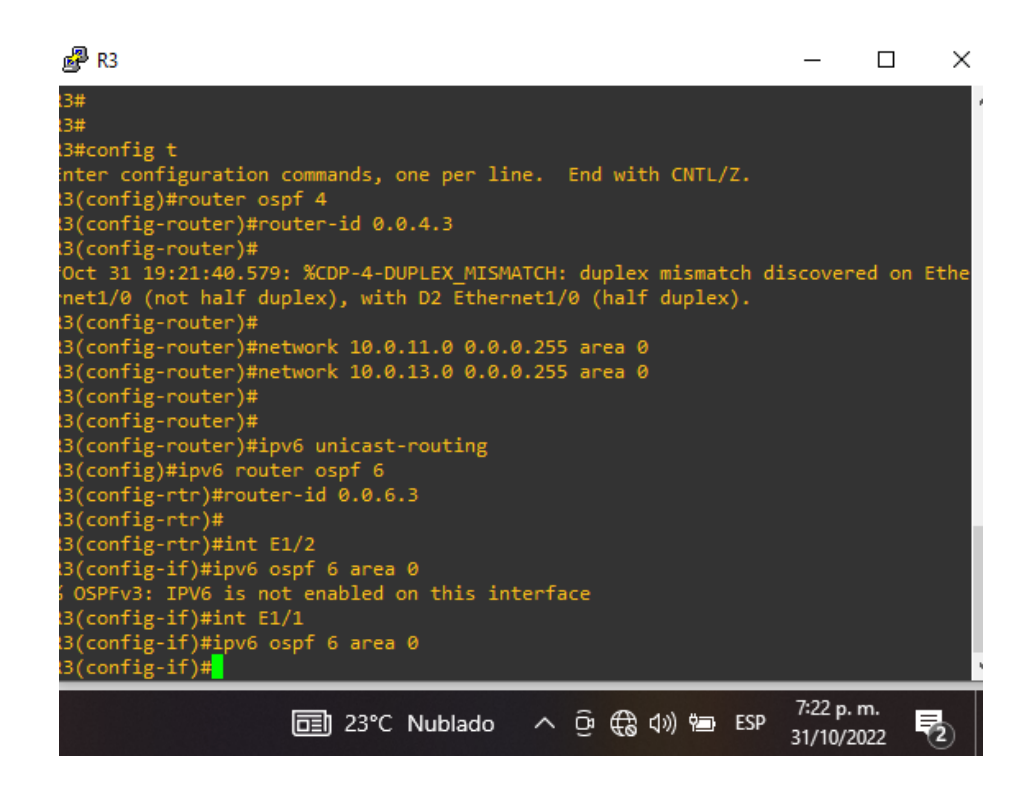

### 4.1 Configurar la redundancia del primer salto

En esta parte, configurará la versión 2 de HSRP para proporcionar redundancia de primer salto para hosts en la "Red de la empresa".

Sus tareas de configuración son las siguientes:

Cree dos IP SLA.

- Utilice el SLA número 4 para IPv4.
- Utilice el SLA número 6 para IPv6.

D1# show run

D1(config)# track 4 ip sla 4

D1(config)# delay down 10 up 15

D1(config)# track 6 ip sla 6

D1(config)# delay down 10 up 15

D1(config)# ip sla

D1(config-ip-sla) icmp-echo 10.0.10.1

D1(config-ip-sla-echo)frequency 5

D1(config-ip-sla-echo)# exit

- D1(config)# ip sla schedule 4 life forever start-time now
- D1(config)# ip sla 6
- D1(config-ip-sla) icmp-echo 2001:db8:100:1010::1
- D1(config-ip-sla-echo)frequency 5
- D1(config-ip-sla-echo)# exit
- D1(config)# ip sla schedule 6 life forever start-time now

## 4.2 En D2, cree IP SLA que prueben la accesibilidad de la interfaz E1/0 de R3.

Cree dos IP SLA.

- Utilice el SLA número 4 para IPv4.
- Utilice el SLA número 6 para IPv6.

Los IP SLA probarán la disponibilidad de la interfaz R3 E1/0 cada 5 segundos. Programe el SLA para implementación inmediata sin tiempo de finalización.

Cree un objeto IP SLA para IP SLA 4 y otro para IP SLA 6.

- Utilice el número de pista 4 para IP SLA 4.
- Use la pista número 6 para IP SLA 6.

Los objetos rastreados deben notificar a D1 si el estado de IP SLA cambia de abajo a arriba después de 10 segundos, o de arriba a abajo después de 15 segundos

D2# show run D2(config)# track 4 ip sla 4 D2(config)# delay down 10 up 15 D2(config)# track 6 ip sla 6 D2(config)# delay down 10 up 15 D2(config)# delay down 10 up 15 D2(config)# ip sla D2(config-ip-sla) icmp-echo 10.0.10.1 D2(config-ip-sla-echo)frequency 5 D2(config-ip-sla-echo)# exit D2(config)# ip sla schedule 4 life forever start-time now D2(config)# ip sla 6 D2(config-ip-sla) icmp-echo 2001:db8:100:1010::1 D2(config-ip-sla-echo)frequency 5 D2(config-ip-sla-echo)frequency 5 D2(config-ip-sla-echo)frequency 5 D2(config-ip-sla-echo)frequency 5 D2(config-ip-sla-echo)# exit D2(config-ip-sla-echo)# exit

## 4.3 En D1, configure HSRPv2.

Configure la versión 2 de HSRP.

Configure el grupo 104 de HSRP de IPv4 para la VLAN 100:

• Asigne la dirección IP virtual 10.58.100.254 .

D1(config)#interface Vlan100 D1(config-if)#standby version 2 D1(config-if)#standby 104 ip 10.58.100.254

• Establezca la prioridad del grupo en 150.

D1(config-if)#standby 104 priority 150

• Habilitar preferencia.

D1(config-if)#standby 104 preempt

• Siga el objeto 4 y disminuya en 60.

D1(config-if)#standby 104 track 4 decrement 60

## 114 de HSRP de IPv4 para la VLAN 101:

• Asigne la dirección IP virtual 10.58.101.254.

D1(config)#interface Vlan101

D1(config-if)#standby version 2 D1(config-if)#standby 114 ip 10.58.101.254

## Configure el grupo 124 de HSRP de IPv4 para la VLAN 102:

## • Asigne la dirección IP virtual 10.58.102.254 .

D1(config)#interface Vlan102 D1(config-if)#standby version 2 D1(config-if)#standby 124 ip 10.58.102.254

## • Establezca la prioridad del grupo en 150.

D1(config-if)#standby 124 priority 150

## • Habilitar preferencia.

D1(config-if)#standby 124 preempt

## • Seguimiento del objeto 4 para disminuir en 60.

D1(config-if)#standby 124 track 4 decrement 60

## 106 de HSRP de IPv6 para la VLAN 100:

- Asigne la dirección IP virtual usando ipv6 autoconfig.
- D1(config)#interface Vlan100
- D1(config-if)#standby 106 ipv6 autoconfig

• Establezca la prioridad del grupo en 150.

D1(config-if)#standby 106 priority 150

• Habilitar preferencia.

D1(config-if)#standby 106 preempt

• Siga el objeto 6 y disminuya en 60.

D1(config-if)#standby 106 track 6 decrement 60

## 116 de HSRP de IPv6 para la VLAN 101:

- Asigne la dirección IP virtual usando ipv6 autoconfig.
- D1(config-if)#standby 116 ipv6 autoconfig

## • Habilitar preferencia.

D1(config-if)#standby 116 preempt

## • Siga el objeto 6 y disminuya en 60.

D1(config-if)#standby 116 track 6 decrement 60

## 126 de HSRP de IPv6 para la VLAN 102:

• Asigne la dirección IP virtual usando ipv6 autoconfig.

D1(config)#interface Vlan102 D1(config-if)#standby 126 ipv6 autoconfig

• Establezca la prioridad del grupo en 150.

D1(config-if)#standby 126 priority 150

• Habilitar preferencia.

D1(config-if)#standby 126 preempt

• Siga el objeto 6 y disminuya en 60.

D1(config-if)#standby 126 track 6 decrement 60

## En D2, configure HSRPv2.

## Configure el grupo 104 de HSRP de IPv4 para la VLAN 100: Asigne la dirección IP virtual 10.58.100.254 .

D2(config)#interface Vlan100 D2(config-if)#standby version 2 D2(config-if)#standby 104 ip 10.58.100.254

#### Habilitar preferencia.

D2(config-if)#standby 104 preempt

## Siga el objeto 4 y disminuya en 60.

D2(config-if)#standby 104 track 4 decrement 60

## 114 de HSRP de IPv4 para la VLAN 101: Asigne la dirección IP virtual 10.58.101.254

D2(config)#interface Vlan101 D2(config-if)#standby version 2 D2(config-if)#standby 114 ip 10.58.101.254

## Establezca la prioridad del grupo en 150.

D2(config-if)#standby 114 priority 150

## Habilitar preferencia.

D2(config-if)#standby 114 preempt

## Seguimiento del objeto 4 para disminuir en 60.

D2(config-if)#standby 114 track 4 decrement 60

## Configure el grupo 124 de HSRP de IPv4 para la VLAN 102: Asigne la dirección IP virtual 10.58.102.254 .

D2(config)#interface Vlan102 D2(config-if)#standby version 2 D2(config-if)#standby 124 ip 10.58.102.254

## Habilitar preferencia.

D2(config-if)#standby 124 preempt

## Seguimiento del objeto 4 para disminuir en 60.

D2(config-if)#standby 124 track 4 decrement 60 106 de HSRP de IPv6 para la VLAN 100: Asigne la dirección IP virtual usando ipv6 autoconfig.

D2(config-if)#standby 106 ipv6 autoconfig

## Habilitar preferencia.

D2(config)#interface Vlan100 D2(config-if)#standby 106 preempt

Siga el objeto 6 y disminuya en 60.

D2(config-if)#standby 106 track 6 decrement 60

116 de HSRP de IPv6 para la VLAN 101: Asigne la dirección IP virtual usando ipv6 autoconfig.

D2(config)#interface Vlan101

D2(config-if)#standby 116 ipv6 autoconfig

## Establezca la prioridad del grupo en 150.

D2(config-if)#standby 116 priority 150

Habilitar preferencia.

D2(config-if)#standby 116 preempt Siga el objeto 6 y disminuya en 60.

D2(config-if)#standby 116 track 6 decrement 60

126 de HSRP de IPv6 para la VLAN 102: Asigne la dirección IP virtual usando ipv6 autoconfig .

10(

D2(config)#interface Vlan102 D2(config-if)#standby 126 ipv6 autoconfig

#### Habilitar preferencia.

D2(config-if)#standby 126 preempt

#### Siga el objeto 6 y disminuya en 60.

D2(config-if)#standby 126 track 6 decrement 60

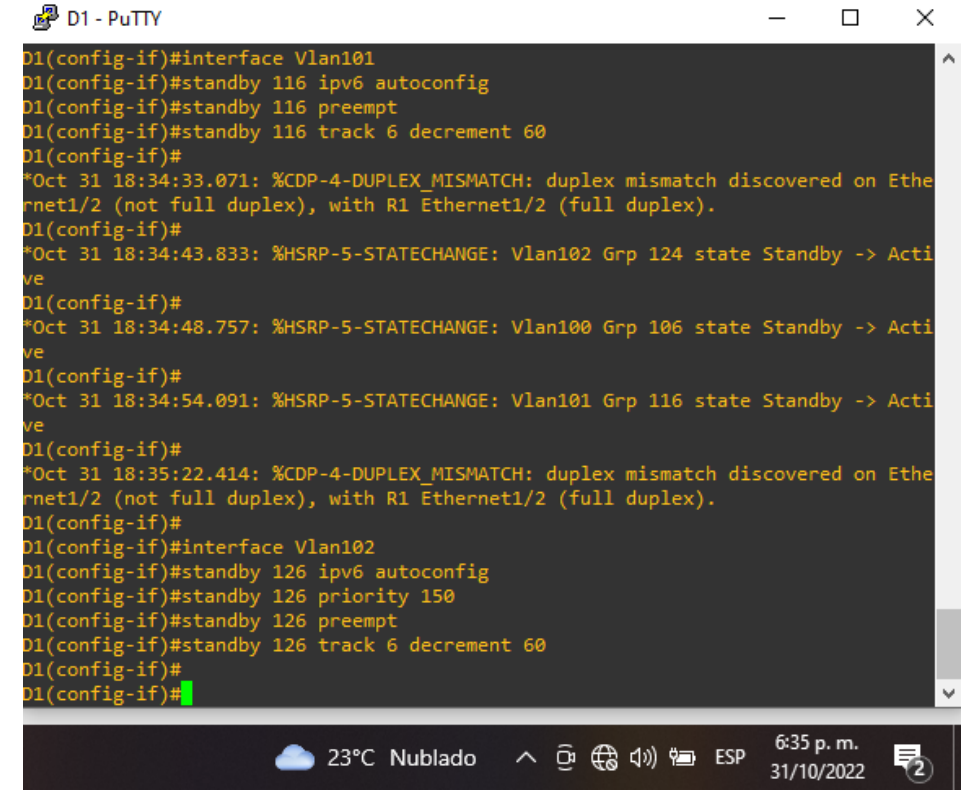

Figura 33. PRACTICA CONFIGURACION

Fuente: Autor

Figura 34. PRACTICA CONFIGURACION D2

| PuTTY                                                            | - 1       | □ ×     |
|------------------------------------------------------------------|-----------|---------|
| D2(config-if)#interface Vlan100                                  |           | /       |
| D2(config-if)#standby 106 preempt                                |           |         |
| D2(config-if)#standby 106 track 6 decrement 60                   |           |         |
| D2(config-if)#                                                   |           |         |
| D2(config-if)#interface Vlan101                                  |           |         |
| D2(config-if)#standby 116 ipv6 autoconfig                        |           |         |
| D2(config-if)#standby 116 priority 150                           |           |         |
| D2(config-if)#standby 116 preempt                                |           |         |
| D2(config-if)#standby 116 track 6 decrement 60                   |           |         |
| D2(config-if)#                                                   |           |         |
| D2(config-if)#interface Vlan102                                  |           |         |
| D2(config-if)#standby 126 ipv6 autoconfig                        |           |         |
| D2(config-if)#standby 126 preempt                                |           |         |
| D2(config-if)#standby 126 track 6 decrement 60                   |           |         |
| D2(config-if)#                                                   |           |         |
| D2(config-if)#                                                   |           |         |
| *Oct 31 19:01:58.317: %HSRP-5-STATECHANGE: Vlan102 Grp 124 state | Standby   | -> Acti |
| ve                                                               |           |         |
| D2(config-if)#                                                   |           |         |
| *Oct 31 19:01:59.635: %HSRP-5-STATECHANGE: Vlan101 Grp 114 state | Standby   | -> Acti |
| ve                                                               |           |         |
| *Oct 31 19:01:59.916: %HSRP-5-STATECHANGE: Vlan100 Grp 104 state | Standby   | -> Acti |
| ve                                                               |           |         |
| D2(config-if)#                                                   |           |         |
|                                                                  | 7:02 p. m |         |
| 🔲 23°C Nublado A 면 🛟 🕼 🗐 🖽 ESP                                   | 31/10/202 | 2 2     |

Fuente: Autor

#### CONCLUSIONES

Por medio del informe anterior se estructuran las diferentes redes conmutadas, comprendiendo cada una de las características del protocolo STP y la configuración de las VLANs.

Se diseña una solución de red escalable mediante la configuración básica y avanzada de los protocolos de enrutamiento, implementando los servicios IP con calidad, en los ambientes empresariales LAN y WAN.

Se realiza una planificación adecuada de las redes inalámbricas de acceso remoto, mediante un análisis de escenarios simulados en el software GSN3, aplicando los servicios de autenticación, roaming y localización.

Se implementan redes empresariales con acceso seguro a través de la automatización y virtualización de la red, aplicando las diferentes metodologías, dando solución a problemas en ambientes de red corporativos LAN y WAN.

#### BIBLIOGRAFIA

FROOM, R., FRAHIM, E. (2015). CISCO Press (Ed). Spanning Tree Implementation. Implementing Cisco IP Switched Networks (SWITCH) Foundation Learning Guide CCNP SWITCH 300-115. <u>https://1drv.ms/b/s!AmIJYei-NT1IInWR0hoMxgBNv1CJ</u>

TEARE, D., VACHON B., GRAZIANI, R. (2015). CISCO Press (Ed). EIGRP Implementation. Implementing Cisco IP Routing (ROUTE) Foundation Learning Guide CCNP ROUTE 300-101. <u>https://1drv.ms/b/s!AmIJYei-NT1IInMfy2rhPZHwEoWx</u>